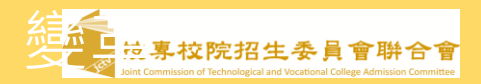

| 第一階段個別報名及繳費                                |   |
|--------------------------------------------|---|
| $11/5/20(\pm)10:00 \sim 111/5/27(\pm)24:0$ | N |

通過資格審查之個別報名考生須完成下列事項,才算完成第一階段報名作業:

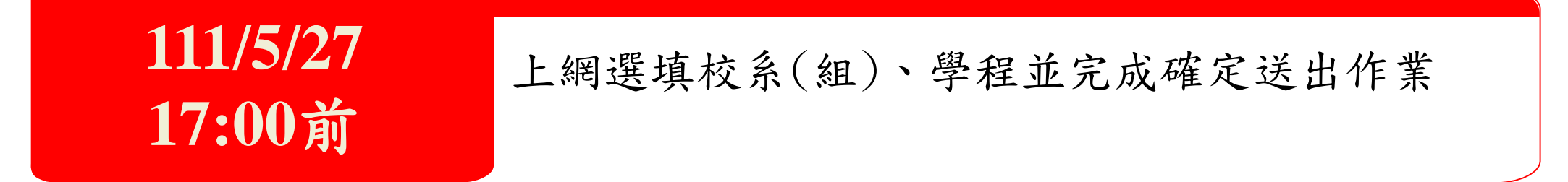

111/5/27 24:00前 上網下載匯款單並完成繳交第一階段報名費 ※申請1個校系科(組)、學程者為新臺幣300元 ※申請2個校系科(組)、學程者為新臺幣400元 ※申請4個校系科(組)、學程者為新臺幣500元 ※申請5個校系科(組)、學程者為新臺幣600元 ※申請5個校系科(組)、學程者為新臺幣700元 ※申請6個校系科(組)、學程者為新臺幣800元 ※由請6個校系科(組)、學程者為新臺幣800元 ※飯收入戶考生全免;中低收入戶考生減免60% **※繳款帳號每人皆不同,考生切勿以他人之繳款帳號繳費或與他人合併繳費** 

選

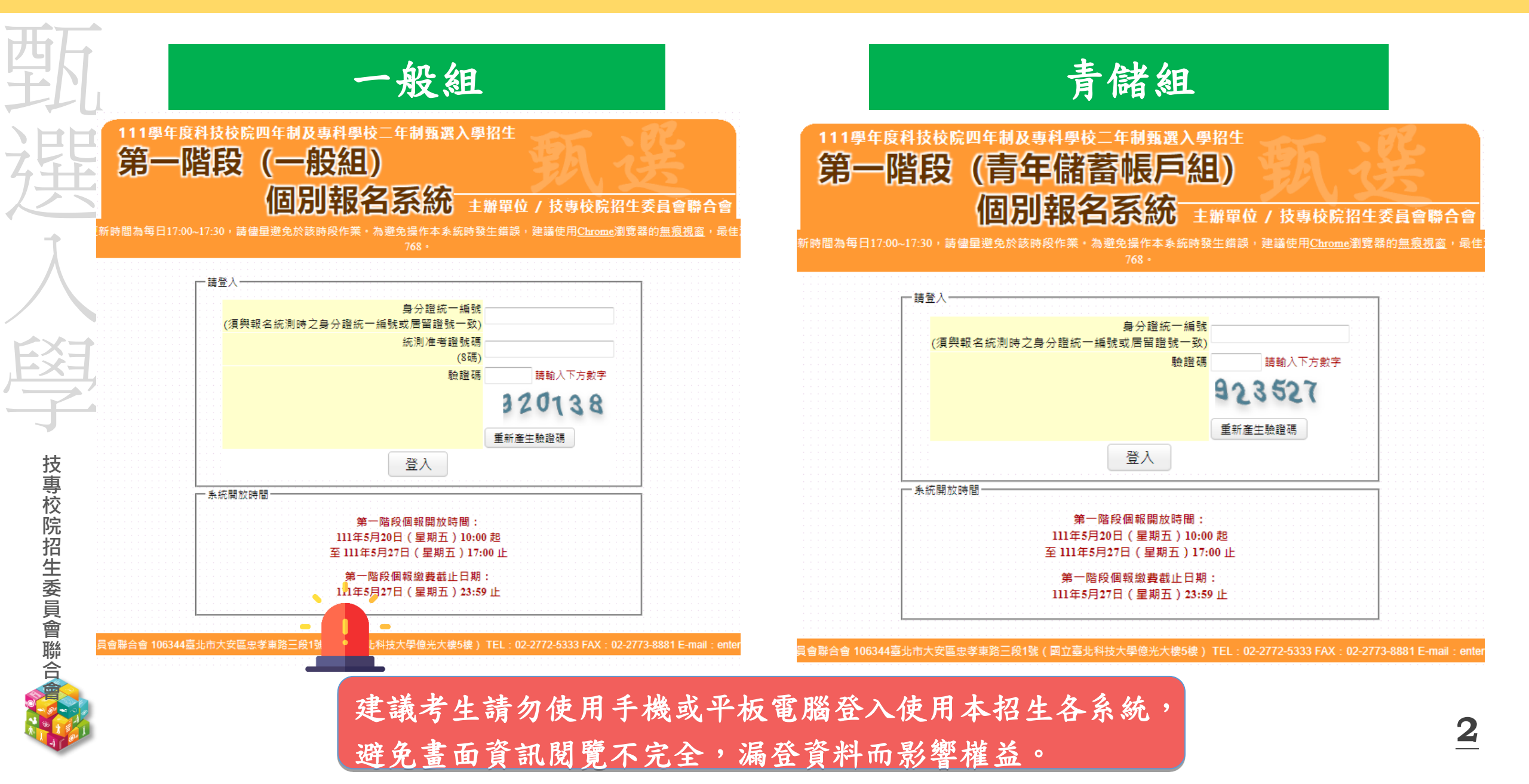

#### ₽ 第一階段個別報名及繳費系統-青年儲蓄帳戶組選擇報名身分

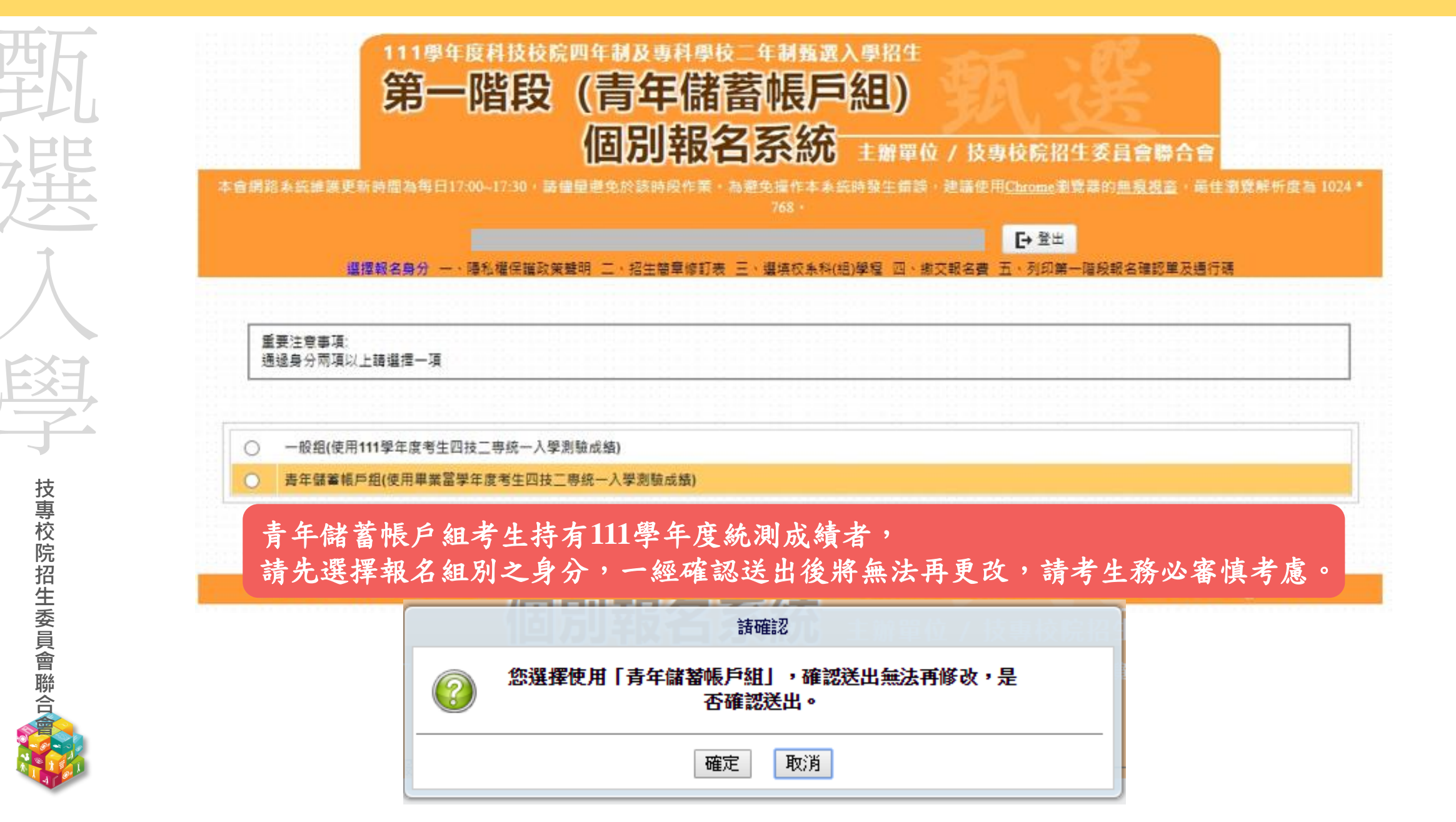

#### 11-EP 第一階段個別報名及繳費系統-選擇可報名之甄選校系科(組)學程

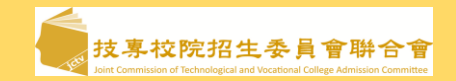

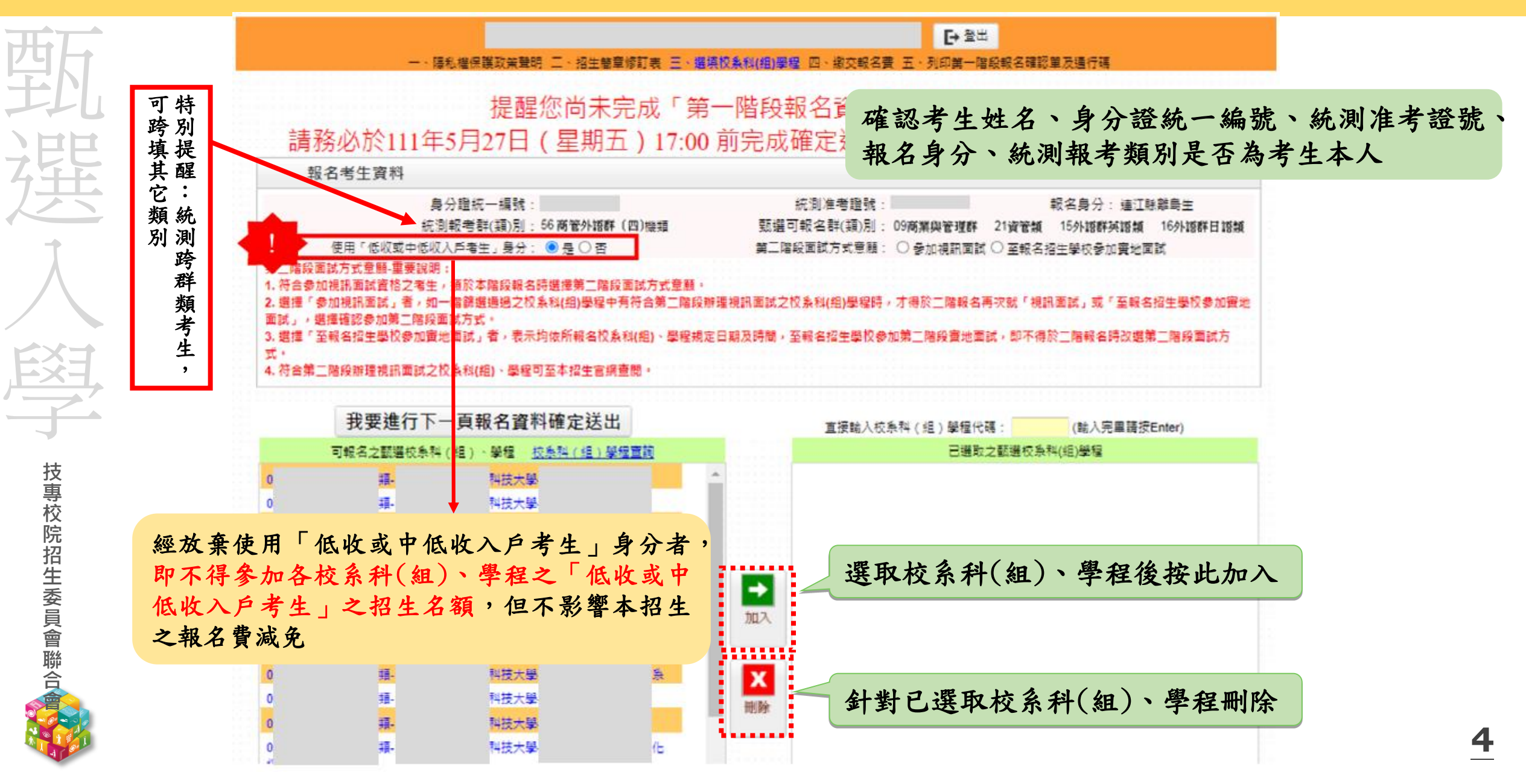

#### 11-EP 第一階段個別報名及繳費系統-選擇可報名之甄選校系科(組)學程

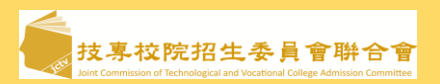

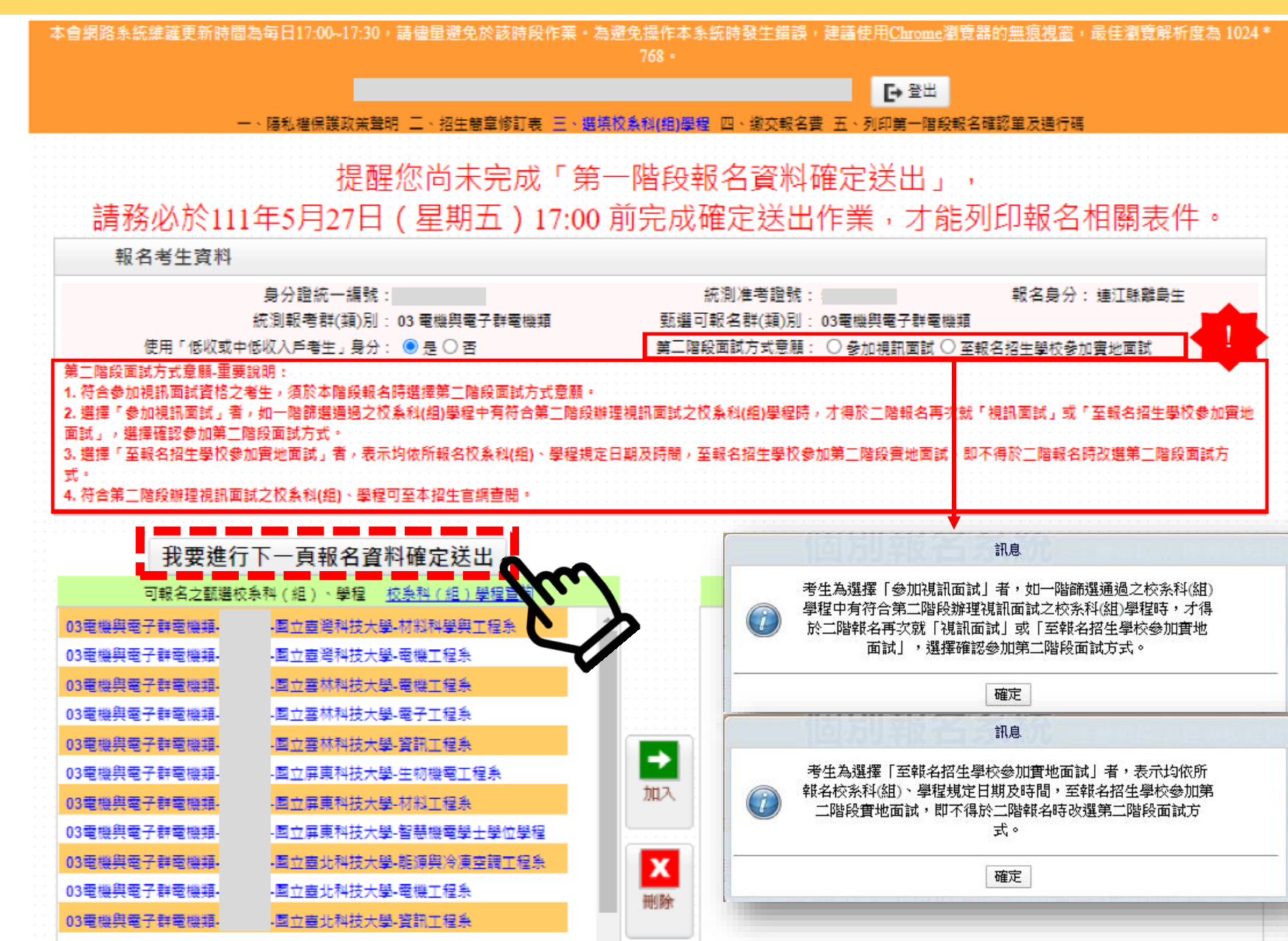

離島 考生

5

I-EP 第一階段個別報名及繳費系統-選擇可報名之甄選校系科(組)學程

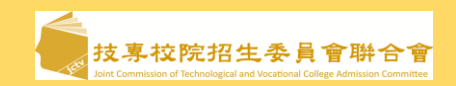

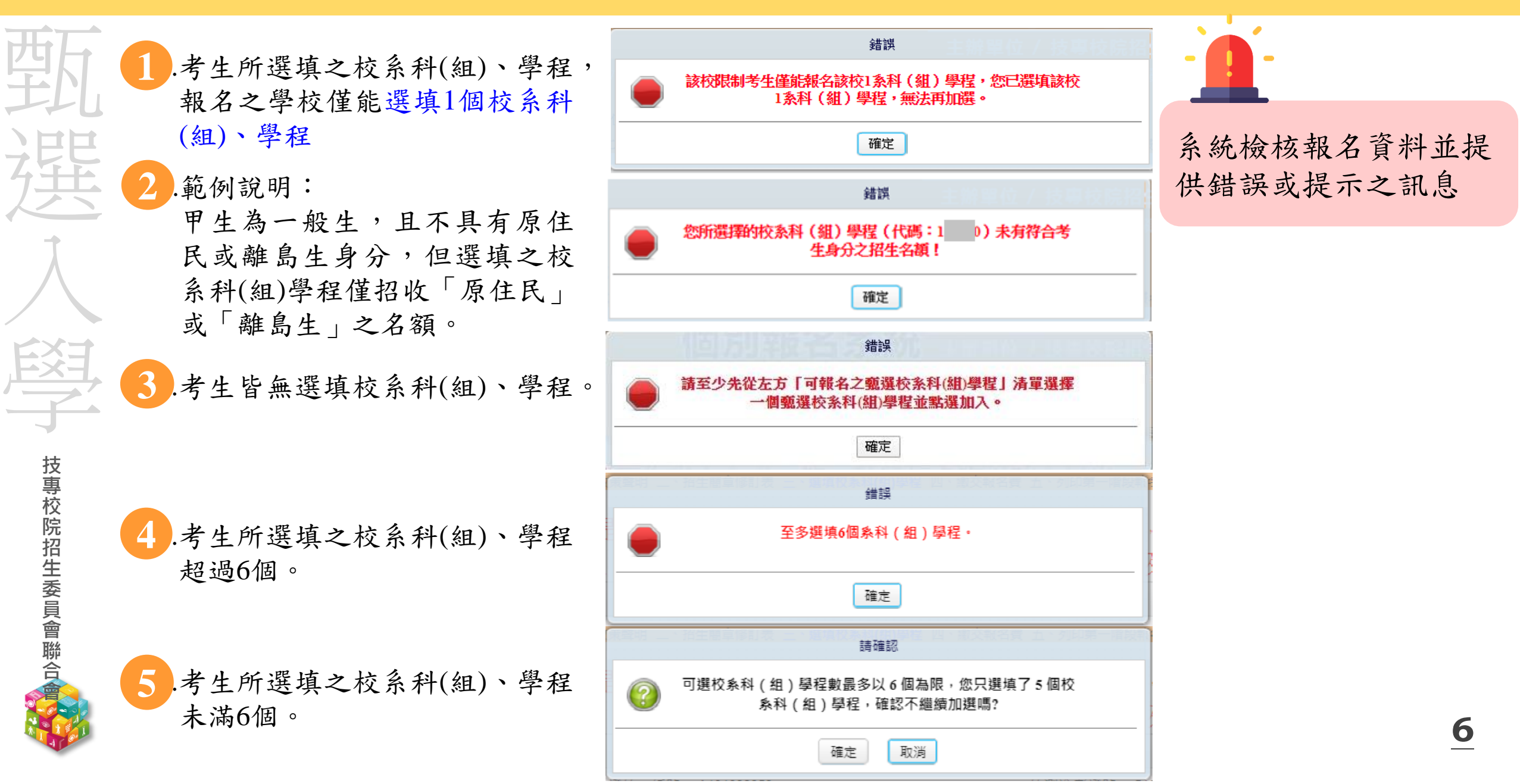

#### 11-EP 第一階段個別報名及繳費系統-一階資料確定送出

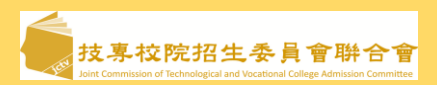

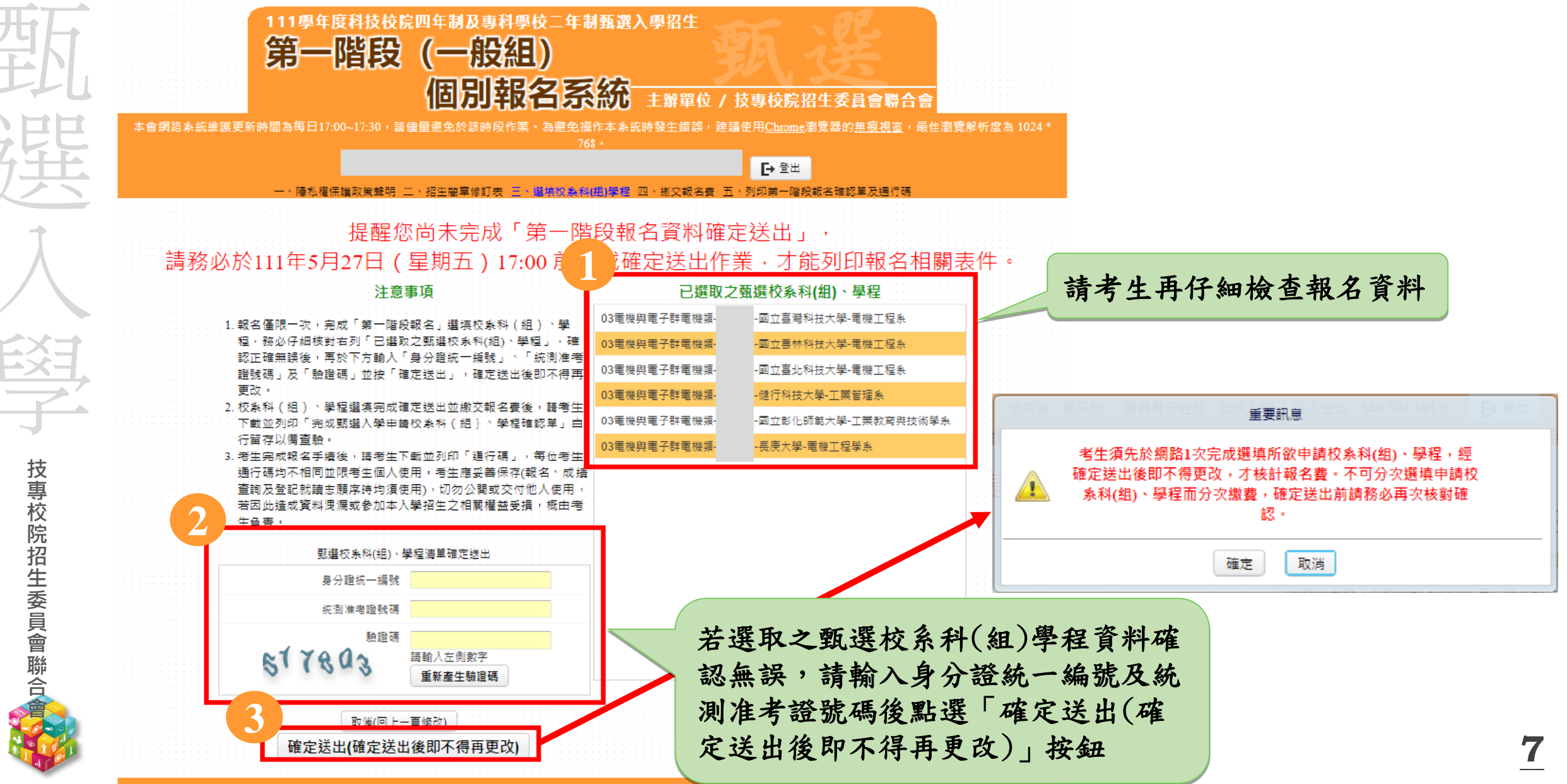

技事校院招生委員會聯合會 106344臺北市大安區忠孝東路三段1號(國立臺北科技大學億光大樓5樓) TEL: 02-2772-5333 FAX: 02-2773-8881 E-mail: enter42@niut.edu.tw

#### .11-EP 第一階段個別報名及繳費系統-下載繳款帳號(不具低收入戶身分考生) <br/> <br/> <

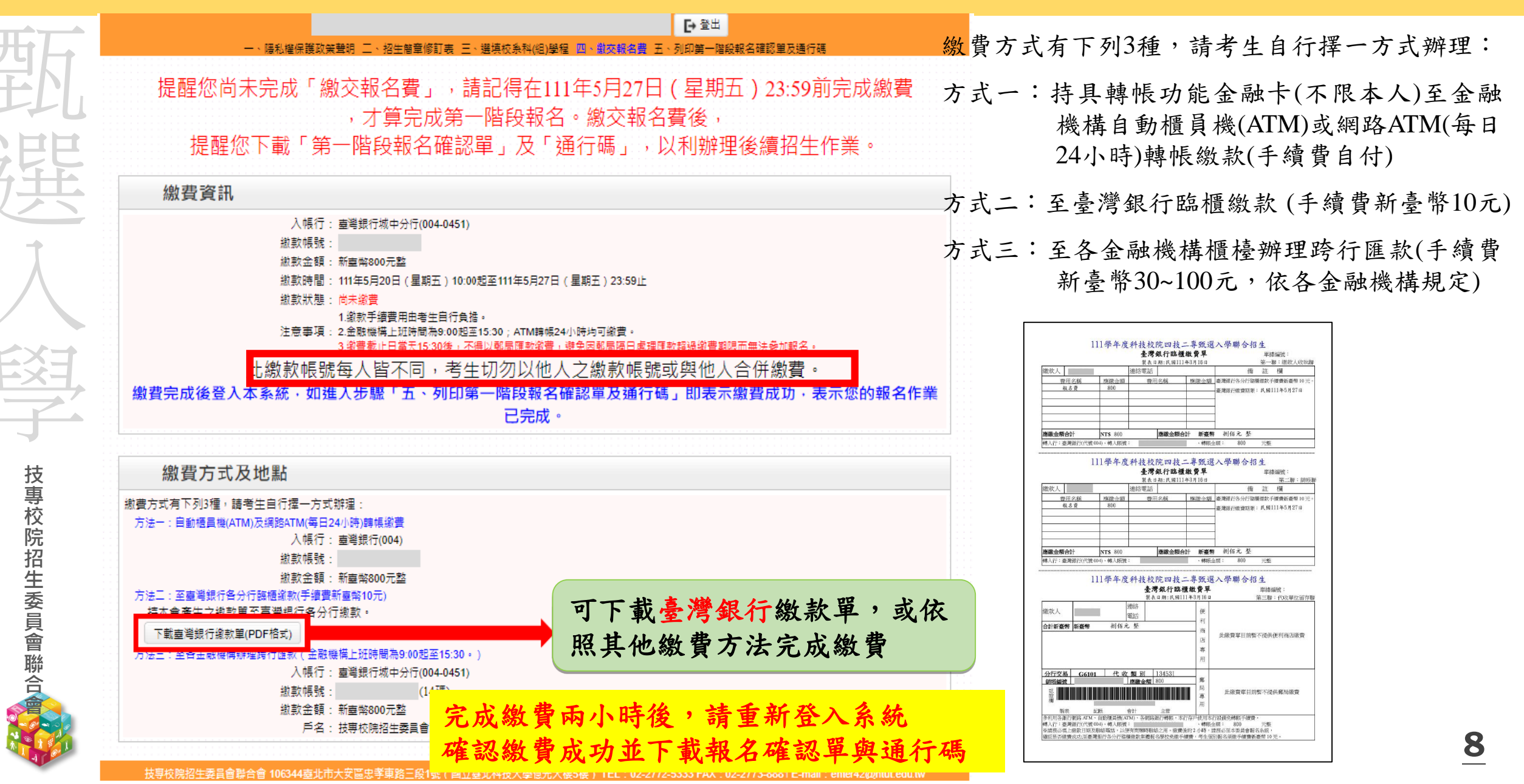

#### 111-EP 第一階段個別報名及繳費系統-列印表件

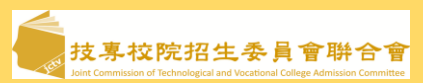

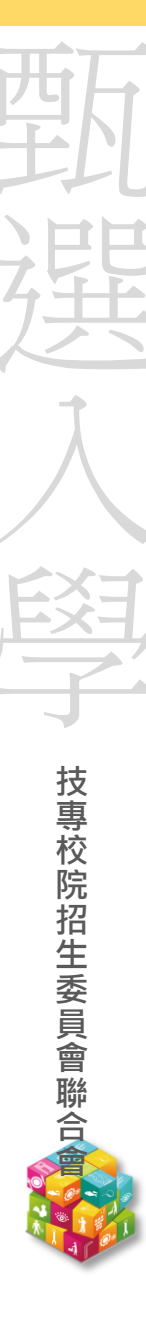

| ag路系統維護更新時間為每日17:00~17:30 · 詩書星愛免於該時段作<br>選擇報名身分 - 、陽私權保護政策聲明 二 · 招生簡章像<br>你已經完成第一階                              | 業・為避免操作本系統時發生錯誤・建議使用 <u>Chrome</u> 瀏覽器的 <u>無痕視意</u> ・最佳瀏覽解析度為 1024 *<br>768 -<br>町表 三、選項校系科(組)學程 四、激交報名費 五、列印第一階段報名確認貿及通行碼<br>役報名資料確認 · 無法再進行修改 ! ! | 111學年度科技校院四年制及專科學校二年前頭選入<br>完成甄選入學申請校系科(維)、學程確認單<br>考生好名:<br>使用「低收成中低收入戶考生」身分:是<br>第二階校面試方式意願:參加視訊面試<br>統词兼考證獎碼:                                                                                                    | 學招生<br>·                                                                 |
|----------------------------------------------------------------------------------------------------|----------------------------------------------------------------------------------------------------|----------------------------------------------------------------------------------------------------|--------------------------------------------------------------------------|
|                                                                                                    | 此確認單調考生自行留存以備查驗。                                                                                                    | 數選校点科(紙)學程         約           03電流兵電子研電流編         -個立畫湾科技大學-電機工程系           03電流兵電子研電流編         -個立憲法科技大學-電機工程系           03電流兵電子研電流編         -個立憲法科技大學-電機工程系           03電流兵電子研電流編         -個立憲法科技大學-電機工程系           03電流兵電子研電流編         -           03電流兵電子研電流編         -           03電流兵電子研電流編         -           03電流兵電子研電流編         -           03電流兵電子研電流編         -           03電流兵電子研電流編         -           03電流兵電子研電流編         -           03電流兵電子研電流編         -           03電流兵電子研電流編         -           03電流兵         -           03電流兵         -           03電流兵         - | 定項言然試日期<br>111年06月 3<br>111年06月 3<br>111年06月 3<br>111年06月 3<br>111年06月 3 |
| 下載通行碼                                                                                                    | 每位考生「通行碼」均不相同並限考生個人使用,此通行碼考生碼自行列印並妥善保存,切勿公開或交<br>付他人使用,若因此造成資料沒漏或參加本入學招生之相關權益受損,概由考生負責。                                                             | 03室浅房電子每電機廠                                                                                                    | 1114-067 <b>a</b>                                                        |
| 推薦函寄件封面                                                                                                    | 請參加就學配套青年,務必於選擅報名校永後,列印指薦亟寄件封面,並提醒推薦人以掛號於各學校備<br>審資料截止上傳時間前(含)在彌封處簽名(蜚章),寄至申請人欲申請之校系。                                                               | 注意寧項:<br>1.此時總導無領難切,簡直行留存。<br>2.考生到「默遇入學篇一階段報名」程序提出段義時,應於下列"考生簽案」或4<br>通用本我一並檢約個理,來檢結者一律不予受理。<br>考生簽案:                                                                                                    | 見筆發名後,<br>(詩親肇發名)                                                        |
| <ol> <li>完成甄選入學申請校<br/>繳回,請自行留存</li> <li>通行碼-本通行碼限考<br/>均需使用;請務必妥.</li> <li>推薦函寄件封面-僅「<br/>同推薦函由推薦人寄.</li> </ol> | <u>条科(組)學程確認單</u> -此確認單無須<br>生本人使用,後續各階段作業系統<br>善保管<br>青年儲蓄帳戶組」需列印,後續併<br>至各甄選學校                                                                    | 111學年度四技二專頭還入學招生<br>通行碼<br>考生姓名:<br>熱润准考證號碼:<br>第一階投報名完成由系統基生之通行碼如下。請務必妥善保存:<br>                                                                                                    | 马。方寸进行盘钩及選<br>6日此送成個人資料外                                                 |

9

崧 通行碼遺失補發以1次為限。通行碼遺失補發請向本會提出書面申請。

本會聯絡電話:02-2772-5333#211、213、215

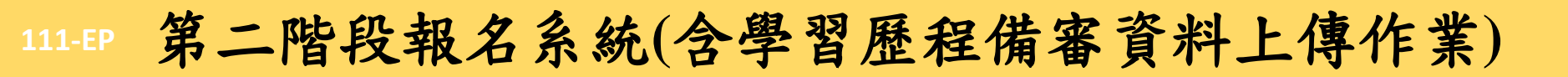

凝

技專校院招生委員會聯合

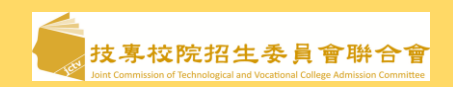

# 第二階段報名系統(含學習歷程備審資料上傳作業) 111/6/2(四)10:00~111/6/9(四)21:00

- ▶ 第二階段報名「學習歷程備審資料上傳(或勾選)」及「繳費查詢」分為兩系統操作
- 學習歷程備審資料上傳系統開放時間:自111年6月2日(四)起,每日8:00至21:00止(首日為 10:00起至21:00止),系統於每日21:00準時關閉,截止時間,依各甄選學校所訂時間辦理。
- 第二階段學習歷程備審資料所需審查資料一概以網路上傳方式繳交。
  - ▶ 考生所報名之校系科(組)、學程若皆未通過第一階段篩選,則無法登入本系統

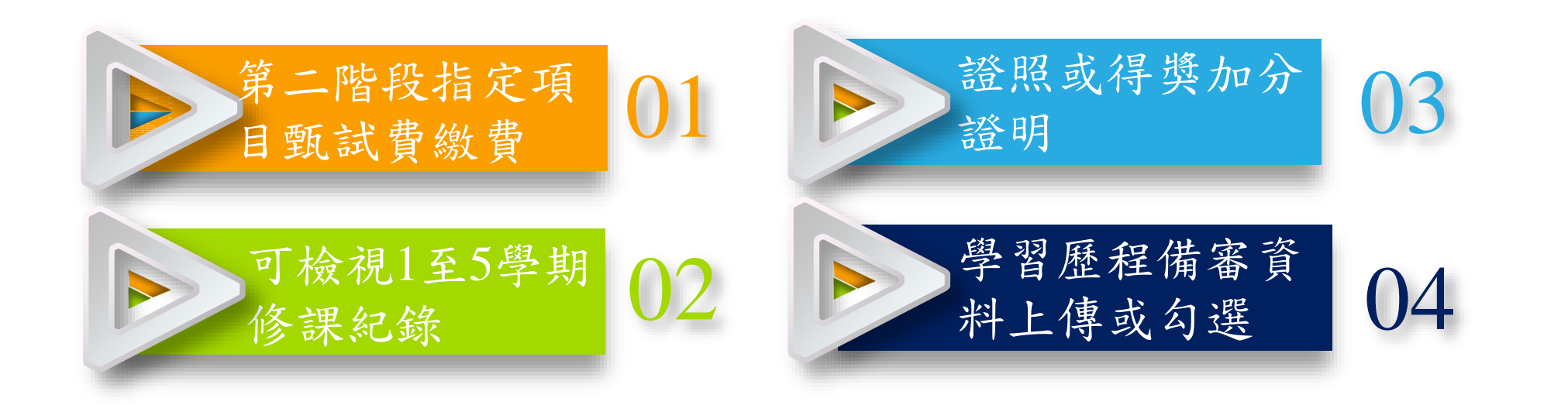

# 二階甄試考生EP上傳模式與匯入方式

| 考生使用模式身分別    |          |             | シントロ                 | 111學年度參加升           | 非應屆生或            |              |  |  |
|--------------|----------|-------------|----------------------|---------------------|------------------|--------------|--|--|
|              |          |             | アファカリ                | 選擇使用EP資料(1)         | 選擇不使用EP資料(2)     | 其他同等學力生(3)   |  |  |
| Λμ           | ∕女≐田4ゴ4年 | <b>□</b> 1- | 5學期                  | EP修課紀錄檔             | <b>案</b> (學校上傳)  | 考生自行上傳PDF檔   |  |  |
| <b>A.</b> ∥  | 多市禾纶匚邨东  | □第          | 56學期                 | 由 <u>高中職</u> 上傳第6學期 | 月成績證明(PDF檔)      | (1件)         |  |  |
| R 詚          | 眼眼的现在    | 一里          | B-1                  | EP項目檔案              | 考生自行上傳PDF檔       | 考生自行上傳PDF檔   |  |  |
| D.标准字首风禾 B-2 |          | B-2         | (6+3件,依校系科組學程所訂件數上限) | (件數上限,依校系科組學程所訂)    | (依校系規定之件數上限)     |              |  |  |
| C名二主印        |          |             | EP項目檔案               | 考生自行上傳PDF檔          | 考生自行上傳PDF檔       |              |  |  |
| <b>·</b> .   |          |             |                      | (10件,依校系科組學程所訂件數上限) | (件數上限,依校系科組學程所訂) | (依校系規定之件數上限) |  |  |
|              | D-1多元表   | 現綜          | 整心得                  | 考                   | 全                |              |  |  |
| D. D-2學習歷程自述 |          |             | 述                    | 考生自行上傳PDF檔(1件) 署    |                  |              |  |  |
| D-3其他有利審查資料  |          |             | 查資料                  | 考                   | 業                |              |  |  |
| ▶ 證照或得獎加分    |          |             | l分                   | 考                   | 生自行上傳PDF檔(1件)    |              |  |  |

- ◆ 使用EP及未使用EP之全體考生,皆依據報名校系所採計之「件數」為上限。
- ◆ 每一件文件檔案容量上限皆為4MB,惟未使用EP考生無法上傳影音檔案。
- ◆ B-1專題實作及實習科目學習成果(含技能領域)(\*須至少上傳1件); B-2其他課程學習(作品)成果

#### 111-EP 備審資料上傳截止日期

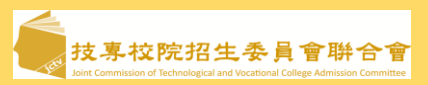

技專校院招生委員會聯合

| 學習歷程<br>備審資料<br>上傳截止日期 | 校數   | 系數     | 系數<br>比例 <b>(%)</b> | 系數累計<br>比例(%) | 一般生(含低收)<br>招生名額 | 名額<br>比例 <b>(%)</b> | 名額累計比<br>例(%) |
|------------------------|------|--------|---------------------|---------------|------------------|---------------------|---------------|
| 111-06-03 21:00        | 2    | 40     | 1.3                 | 1.3           | 608              | 1.4                 | 1.4           |
| 111-06-04 21:00        | 1    | 13     | 0.4                 | 1.7           | 203              | 0.5                 | 1.9           |
| 111-06-05 21:00        | 3    | 64     | 2.1                 | 3.8           | 816              | 1.9                 | 3.8           |
| 111-06-06 21:00        | 19 🏅 | 523    | 16.9                | 20.7          | ☆ 7,089          | 16.6                | 20.4          |
| 111-06-07 21:00        | 27 🕇 | 439    | 14.2                | 34.9          | <b>☆</b> 7,566   | 17.7                | 38.1          |
| 111-06-08 21:00        | 20   | 404    | 13.1                | 48.0          | 6,550            | 15.3                | 53.4          |
| 111-06-09 21:00        | 55 🏅 | 7 1604 | 52.0                | 100.0         | ☆ 19,914         | 46.6                | 100.0         |
| 總 計                    | 127  | 3,087  | 100.0               |               | 42,746           | 100.0               |               |
|                        |      |        |                     |               |                  |                     |               |

註:統計資料含一般組與青年儲蓄帳戶組;招收名額不含一般組特種生(原住民生、離島生)

甄選入學

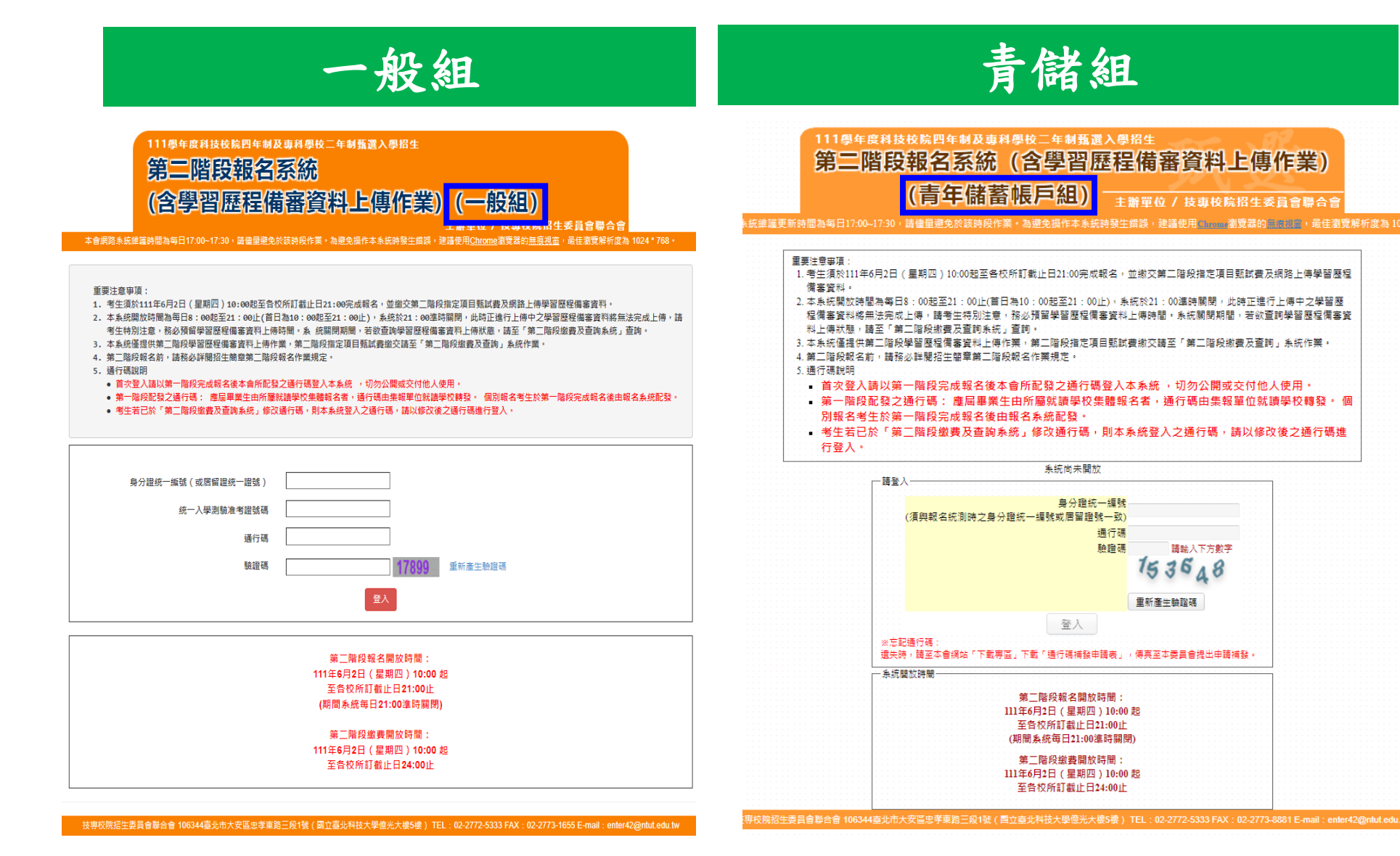

# 111-EP 第二階段報名系統(含學習歷程備審資料上傳作業)-繼續使用本系統超生委員會聯合會

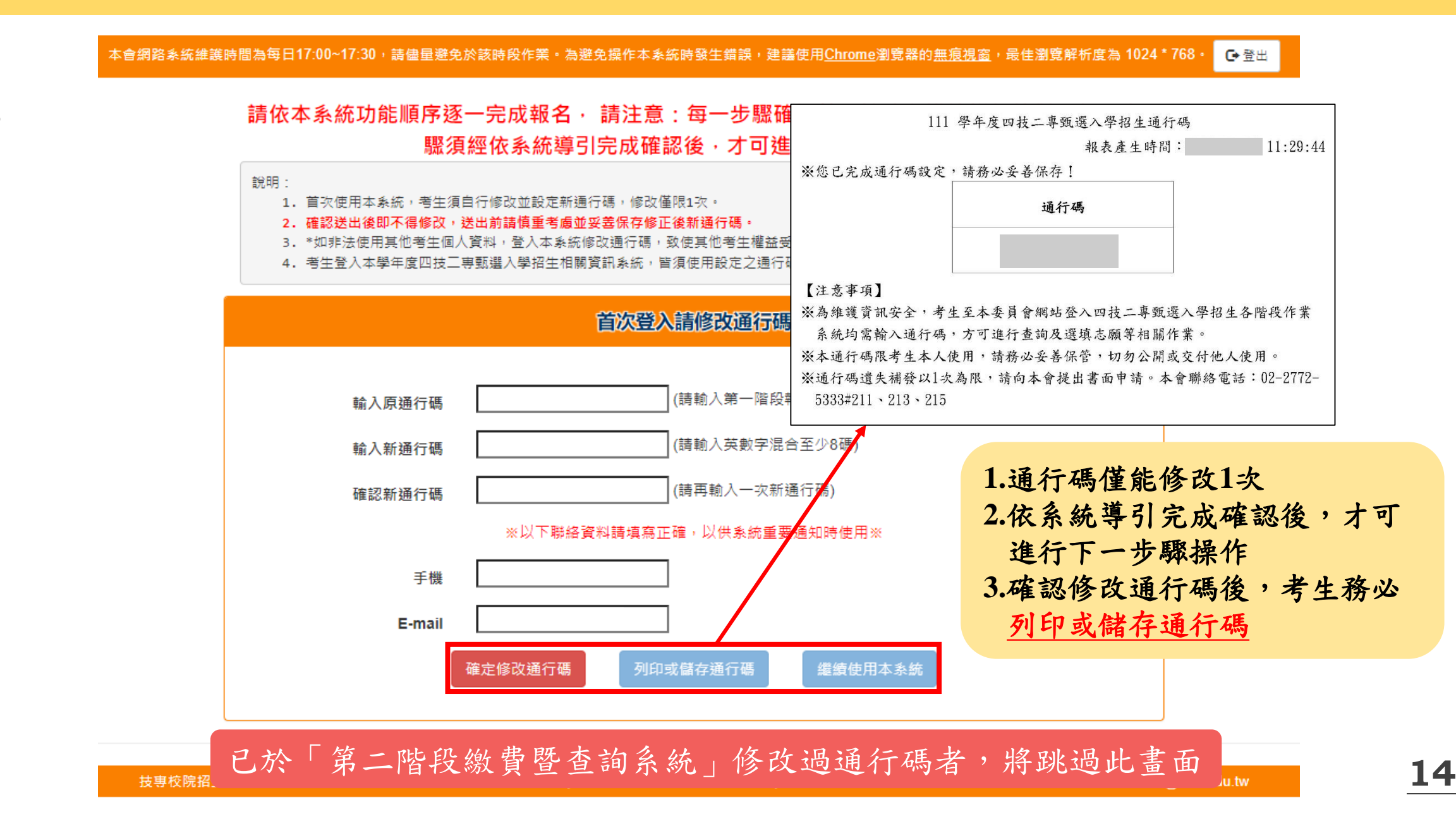

# 11-EP 第二階段報名系統(含學習歷程備審資料上傳作業)-繼續使用本系統招生委員會聯合會

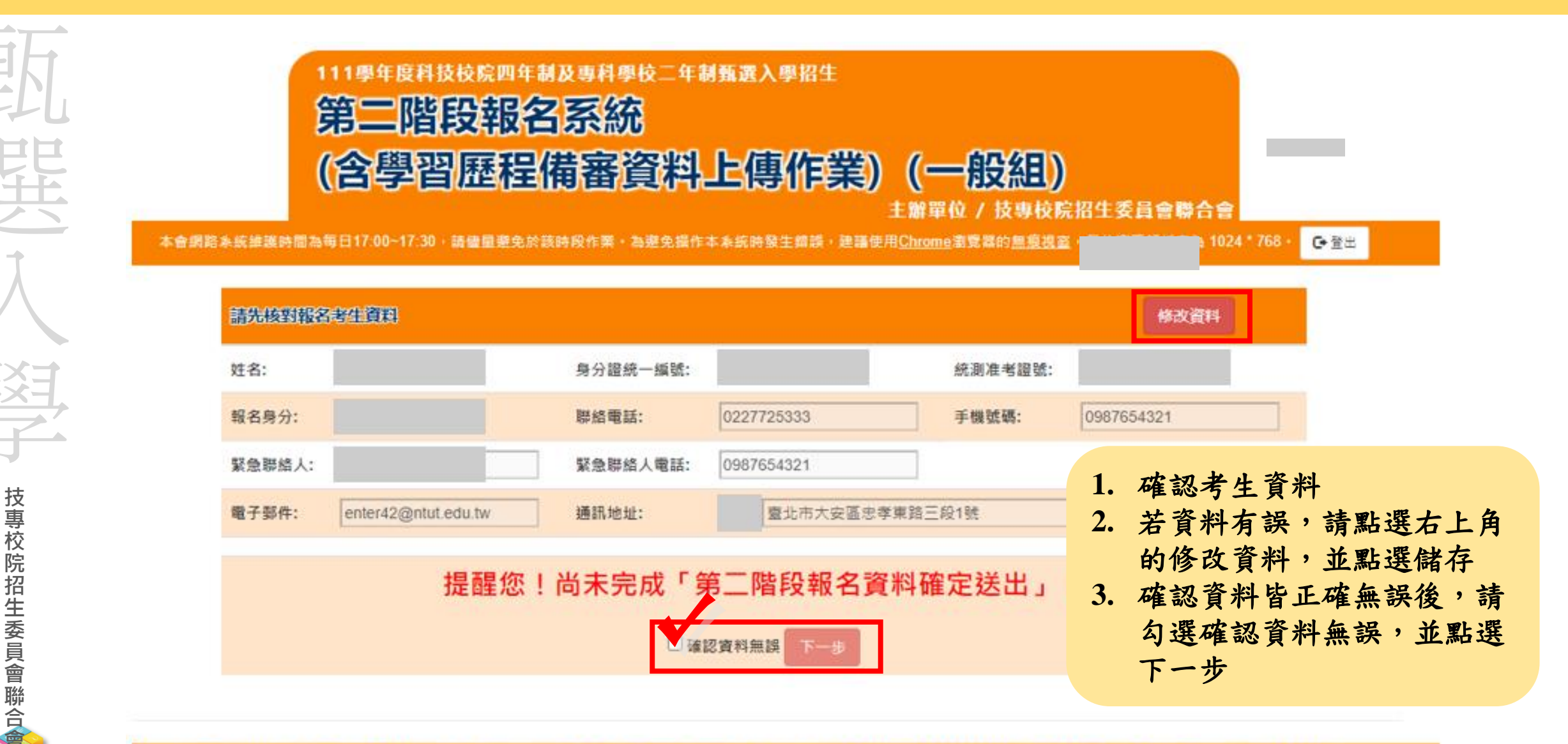

技界校院招生委員會聯合會 106344臺北市大安區忠孝東路三段1號(當立臺北科技大學億光大樓5樓) TEL: 02-2772-5333 FAX: 02-2773-1655 E-mail: enter42@ntut.edu.tw

## 111-EP 第二階段報名系統(含學習歷程備審資料上傳作業)-閱讀簡章修訂事項 🆣 🛓 專校院招生委員會聯合

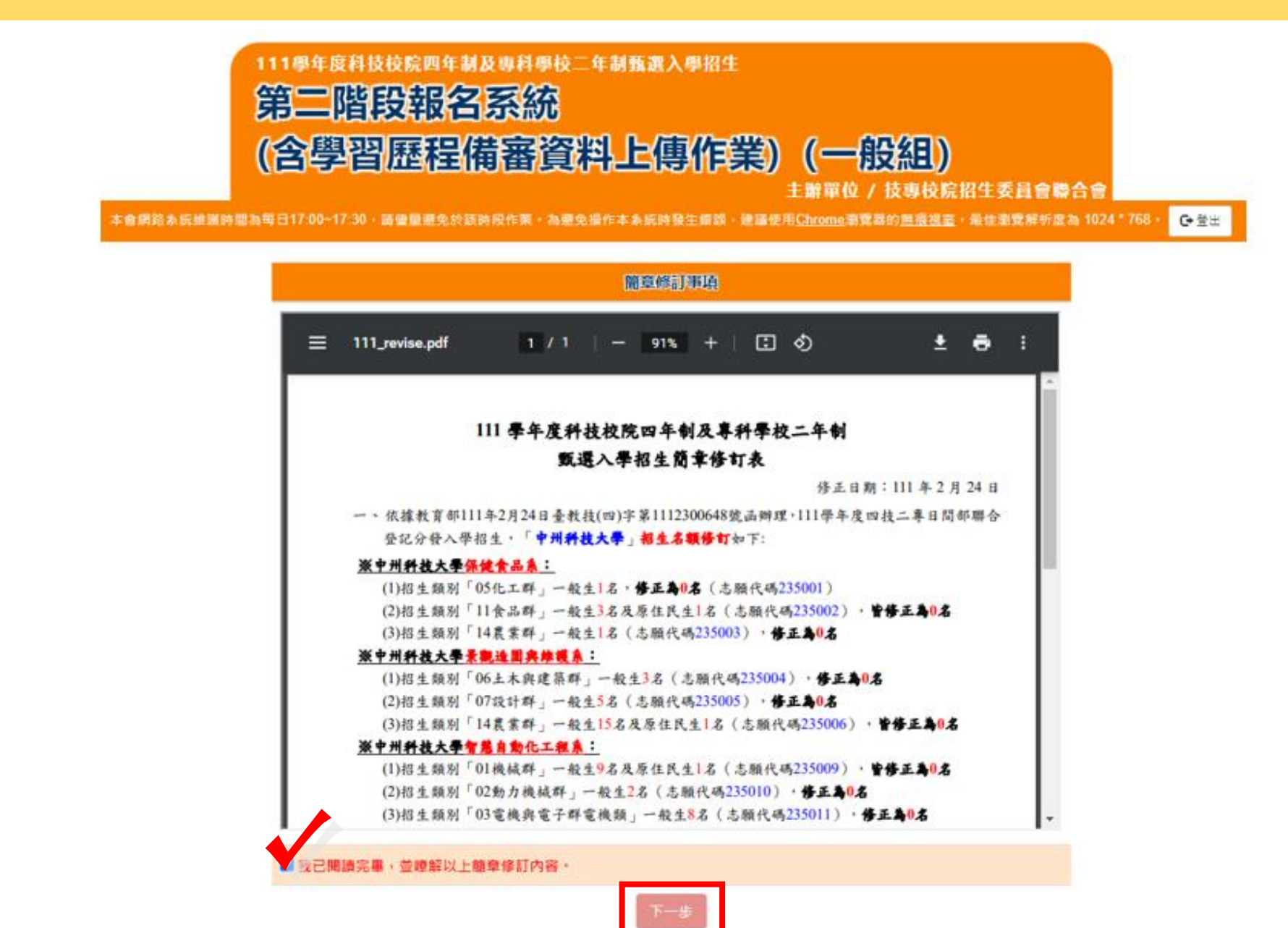

## 111-EP 第二階段報名系統(含學習歷程備審資料上傳作業)-閱讀隱私權保護政策聲明超生委員會聯合

#### 

#### 隱私權保護政策聲明

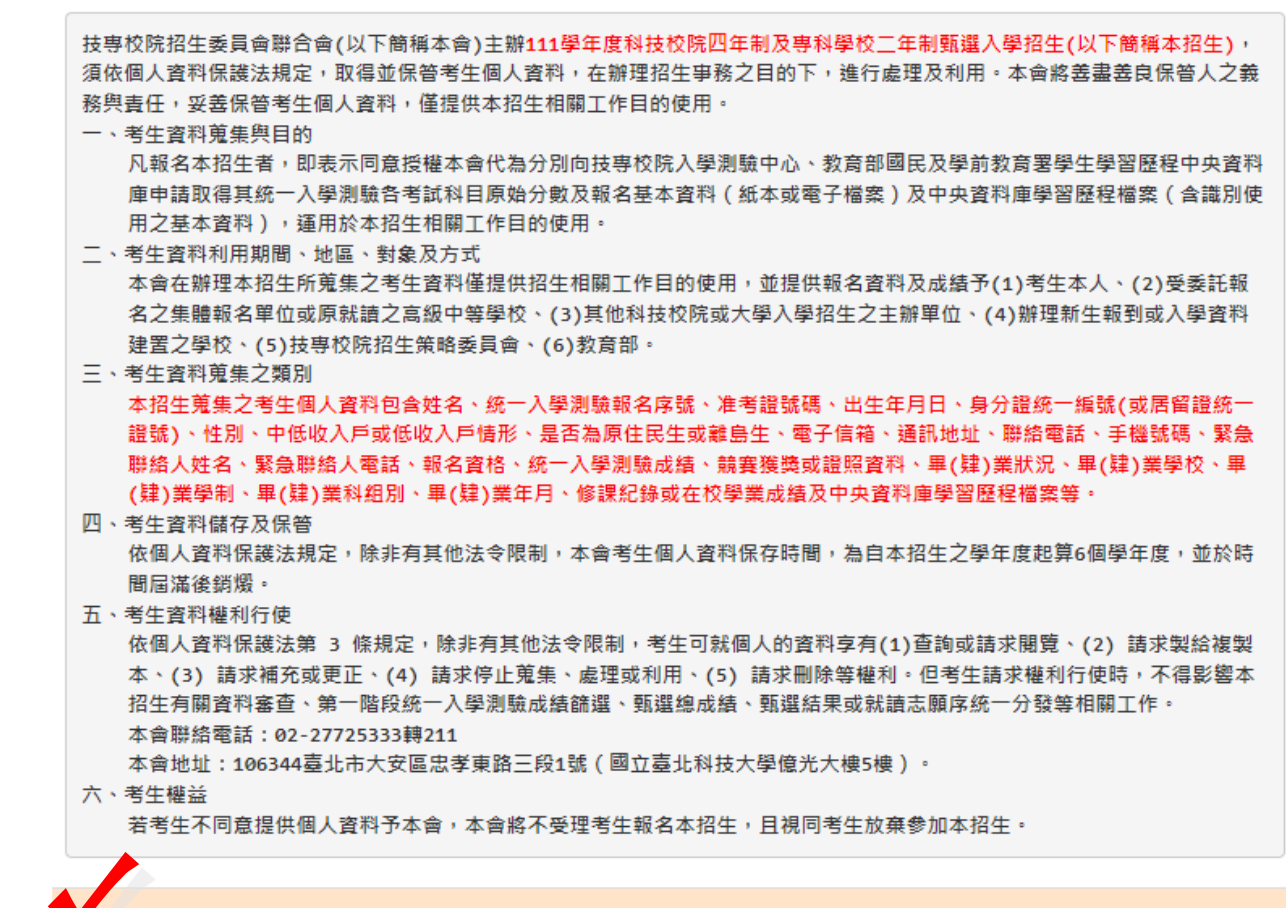

同意提供本人之個人資料予技專校院招生委員會作為招生相關工作目的使用

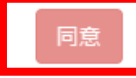

#### 111-EP 第二階段報名系統(含學習歷程備審資料上傳作業)-閱讀注意事項

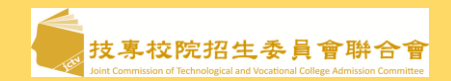

本會網路系統維護時間為每日17:00~17:30,請儘量避免於該時段作業。為遵免操作本系統時發生錯誤,建講使用<u>Chrome</u>瀏覽器的<u>無痕視窗</u>,最佳瀏覽解析度為 1024 \* 768。 <mark>@ 登</mark>出

#### 閱讀注意事項

※下列注意事項攸關考生權益,請詳加閱讀,以免權益受損:

- 1. 第二階段報名系統(含學習歷程備審資料上傳作業)於111年6月2日(星期四)10:00起開放考生使用。學習歷程備審資料上傳暨 繳費截止日期由各校系科(组)、學程自訂,考生務必詳閱「各校系科(组)、學程甄選辦法」。系統開放時間為每日8:00起至 21:00止(首日為10:00起至21:00止),系統於21:00準時關閉,此時正在進行上傳中的學習歷程備審資料將無法完成上傳, 請考生特別注意,務必預留學習歷程備審資料上傳時間。
- 「第二階段報名」包含「選擇報名校系科(组)、學程」、「修課紀錄或在校學業成績證明」、「證照或得獎加分」、「學習 歷程備審資料」及「第二階段甄試費繳交」等作業。
- 3. 於「報名資格與身分審查」勾選同意穩出中央資料庫學習歷程檔案至本委員會,且於通過第一階段篩還而飲參加第二階段指定項目甄試作業之考生,在「第二階段報名倉網路上傳(或勾選)學習歷程個案資料」各校系科(組)、學程上傳時,考生須就以勾選清單方式使用中央資料庫學習歷程榴案或採用自行上傳PDF檔案選擇方式,擇一方式繳交學習歷程備審資料。
  ※上傳模式一經確定送出後,上傳為統即確定上傳模式,不得再更改,諸考生審備考慮。
- 4. 各校条科(组)、學程所訂之學習歷程備審資料「參採頂目」以及「上傳檔案件數上限」,請詳閱本委員會網站「簡章下戰暨 資料查詢条統」之「各校条科(组)、學程甄選辦法」。
- (1) 專題實作及實習科目學習成果(含技能領域)獨立採計成績,須至少上傳1件;其餘學習歷程上傳檔案資料作為學習歷程 備審資料審查成績採計。
- (2)「B.課程學習成果」及「C.多元表現」之告分項名稱以代碼呈現,代碼對照表及上傳說明,請查閱招生簡章第18-21 頁。
- (3)「D-1.多元表現綜整心得」、「D-2.學習歷程自述(含學習歷程反思、就讀動機、未來學習計畫與生涯規劃)」、「D-3.其它有利審查資料」等項目,皆由考生自行撰寫及上傳,每一項目僅能上傳1個PDF檔案(不得上傳影音檔),檔案容量以4MB為限,考生須分項上傳檔案資料至對應欄位。
- 5.「各校系科(组)、學程甄邏辦法」之「證照或得獎加分」為「依加分標準」之系科組學程,考生須將證照或得獎加分證明 (PDF檔案)完成網路上傳。

※若持有2種以上符合本簡章所訂「甄選群(類)別及技藝技競賽優勝及技術士職種(類)別對照表」加分優待採認之技藝技能 競賽優勝得獎證明或技術士證者,應自行選擇1項對加分最有利之證件,作為加分依據。

- ※末依規定期限及方式完成網路上傅者,不予計分,考生不得異議。
- ※如無持有可採認證照或得獎加分證明者,可免上傳。
- 6.製作審查資料PDF檔時,資料內容請使用文字或靜態圖形方式顯示,不得加入影音或其他特殊功能(如附件、連結或Flash等),若因此致上傳之檔案無法完整呈現,考生應自行負責。
- 7.考生進行第二階段指定項目甄試審查資料上傳前,請先決定是否欲參加該校系科(組)、學程之第二階段指定項目甄試,欲參加者,再進行審查資料上傳作業。
- 8. 網路上傳學習歷程備審資料於「確認」前皆可重複或勾選上傳,考生須於第二階段「學習歷程備審資料上傳暨繳費截止時間」前完成網路上傳學習歷程備審資料「確認」作業,完成確認後,學習歷程備審資料上傳系統即產生「學習歷程備審資料上傳確認表」,考生應自行存檔,嗣後考生對學習歷程備審資料上傳相關事項提出疑義申請時,應檢附「學習歷程備審資料上傳確認表」,未檢附者一律不予受理。
- 9.考生檢附之資料內容不得偽造,或冒用他人資料,如經本委員會或甄選學校查覺者,取消本招生第二階段報名資格,情節重 大者移送司法單位審理。
- 10. 本委員會逕於各組各校系科(組)、學程學習歷程備審資料繳交截止時間後,將第二階段指定項目甄試費完成繳費考生之已上 傳(含已確認及未確認)學習歷程備審資料,轉送各甄選學校。

前述未上傳任一學習歷程備審資料,或若僅有高級中等學校在校成績證明、修課紀錄,且該成績證明係由考生所屬就讀學校 上傳者,均一律視同「考生未曾上傳學習歷程備審資料」,本委員會將不會把此份資料送至各甄選學校。

- 11. 上傳學習歷程備審資料一經確認後,即不得以任何理由要求修改,請考生務必審慎檢視上傳之資料後再行確認。
- 12. 有關第二階段指定項目甄試繳費,請至「第二階段繳費及查詢系統」下載繳費單,並參考招生簡章附錄三之各項繳費方式擇 一完成繳費。於繳費完成2小時後,請再次登錄系統確認繳費是否成功。
- 13. 为 免白身權益受損,請考生務必詳閱本委員會網站「簡章下載暨資料查詢系統」之「各校系科(組)、學程甄選辦法」。

我已了解,開始進行學習歷程備審資料勾選或上傳

# 11-EP 第二階段報名系統(含學習歷程備審資料上傳作業)-學習歷程備審資料。繳交項目查詢

|             | 止耶                       | +7                           |                        |                                    |                                                                                         |                               |                                                                    |            |                          |          |                     |                   |             |                        |                           |
|-------------|--------------------------|------------------------------|------------------------|------------------------------------|-----------------------------------------------------------------------------------------|-------------------------------|--------------------------------------------------------------------|------------|--------------------------|----------|---------------------|-------------------|-------------|------------------------|---------------------------|
|             | ツァイト                     |                              |                        |                                    |                                                                                         |                               |                                                                    | 學校名        | 稱:國立臺北科技大學               |          |                     |                   |             | Λ                      |                           |
| 9月          |                          |                              | 第一階段                   |                                    |                                                                                         |                               | 第二階段指定項目甄試                                                         |            |                          |          | 步驟/                 | 起程                | 是           |                        |                           |
|             | 役 条 枓 組<br>學 現 夕 細       | 雷子干把图                        |                        | 統                                  | 一入學測驗                                                                                   | 成績篩選                          |                                                                    |            | 甄 選 總 成 績 採 計            | 方式       |                     |                   | y make -    |                        | 總成績同分參酌方法                 |
|             |                          |                              |                        |                                    | 科目                                                                                      | 篩選倍率                          | 統一入<br>成績                                                          | 學測驗<br>加權  | 指定項目                     | 最低<br>得分 | 滿分                  | 占總成績<br>比例        | 證照或<br>得獎加分 | 順序                     | 項目                        |
| <b>3</b> 86 | 校 系 科 組<br>學 程 代 碼       |                              |                        | 成                                  | 國文                                                                                      |                               | x1.00倍                                                             |            | 專題實作及實習科目學習成果(含技能領域)     |          | 100                 | 16%               |             | 1                      | 統測科目專業一                   |
| 444         | 招生群(類)別                  | 04 電機與電                      | ī]子 <mark>群資電</mark> 類 | 績                                  | 英文                                                                                      |                               | x2.00倍                                                             |            | 學習歷程備審資料審查               |          | 100                 | 24%               |             | 2                      | 統測科目專業二                   |
|             | 考生身分                     | 招生名額                         | 預計甄試人數                 | 雇                                  | 動學                                                                                      |                               | w2 00倍                                                             | 合占         | 審作                       |          | 100                 | 20%               | ㅈ포          | 3                      | 练测科日動器                    |
|             | 一般考生                     | 49                           | 98                     | 方                                  | ***                                                                                     |                               | A2.001                                                             | #認凡/續<br>  | RIP                      |          |                     | 2070              | 加分          |                        |                           |
|             | 低收或中低收入戶考生               | 1                            | 3                      | 式                                  | U STAN                                                                                  |                               | x3.00倍                                                             | 40%        |                          |          | -                   |                   |             | 4                      | 統測科目英文                    |
| T           | 原住民考生                    | 2                            | 6                      | 步周                                 | R X                                                                                     |                               | x3.00倍                                                             |            |                          |          |                     |                   |             | 5                      | >>期費作及實習科目學習成果(含技<br>能領域) |
| Λ           | 離島考生                     | 3                            |                        | Y                                  |                                                                                         | 2.00                          |                                                                    |            |                          |          | 1                   | 1                 |             | 6                      | 學習歷程備審資料審查                |
|             | 雄白老生                     | 山蛇白片衣菇,这洲路。                  | ,<br>老牛1次,今眼路老牛1       |                                    |                                                                                         |                               |                                                                    |            | ]                        | 項目       |                     |                   |             |                        | 上傅檔案件數上限                  |
|             | 離島考生縣市別限制                | ##局主右領:波,吻称:与主1右、並门称与主2<br>名 |                        |                                    | A<br>×                                                                                  |                               | A.修課紀錄<br>※應屆畢業生                                                   | 一律由就讀题     | 高中學校上傳;非應屆畢業生或同等學力者,一    | 一律自行上傾   | 専歷年成績單              | (PDF檔)            |             |                        | 1件                        |
| HX-         | 指定項目<br>甄試費         750元 |                              |                        | B-1.專題產作及廣習科目學習成果(含技能領域)(*須至少上傳1件) |                                                                                         |                               |                                                                    | 2件         |                          |          |                     |                   |             |                        |                           |
|             |                          |                              |                        | 學習歷程 B-2.其他課程學習(作品)成果              |                                                                                         |                               |                                                                    |            | 1件                       |          |                     |                   |             |                        |                           |
|             | 學習歷程                     |                              |                        |                                    | 備審資科<br>C.多元表現: C-1、C-5、C-6、C-7、C-8                                                     |                               |                                                                    |            |                          |          | 2件                  |                   |             |                        |                           |
|             | 「備魯資料                    | 111年6月7日(二)<br>21:00 止       |                        |                                    |                                                                                         |                               | D-1.多元表現                                                           | 綜整心得       |                          |          |                     |                   |             |                        | 11年                       |
|             | 截止時間                     |                              |                        |                                    |                                                                                         |                               | D-2.學習歷程                                                           | 自述(含學習     | 習歷程反思、就讀動機、未來學習計畫與生涯規    | 劃)       |                     |                   |             |                        | 1件                        |
|             | 公告第二階段                   | 111年6日                       | 300 ()                 | D-3.其他有利審查資料                       |                                                                                         |                               |                                                                    |            |                          | 1件       |                     |                   |             |                        |                           |
| t±          | 甄試名單並寄發                  | 10:0                         | 20日(一)<br>00 起         |                                    |                                                                                         |                               | 1.專題實作及實習科目學習成果(含技能領域)獨立採計成績,須至少上傳1件;其餘學習歷程上傳檔案資料作為學習歷程備審資料審查成績採計。 |            |                          |          |                     |                   |             |                        |                           |
| 12          | 複試通知日期                   |                              |                        |                                    | 學習歷程 2.勾選使用中央資料庫學習歷程檔案者,除考生自行撰寫及上傳資料(D-1,D-2,D-3)須自行上傳外,其餘資料以點選方式,同意由學習歷程中央資料庫釋出相關資料至報名 |                               |                                                                    |            |                          |          | 料庫釋出相關資料至報名校系科(組)、  |                   |             |                        |                           |
| 寻           | 乳試口期                     | 111年6月                       | 324日(五)                |                                    | 備審資                                                                                     | 科                             | 學程作審閱。<br>2 主句選使田(                                                 | 十十次刘庆章     | 1.33 两把党中立把夕平,除入该银行的儿,甘品 | 夕酒_待け    | *<br>+<br>+<br>HDDE | 중순 니냐 . 것 티슈      | 市市物料市路線區    | 纪惯史今起夕老                |                           |
| 仪           | 公古現準<br>線成結日期            | 111年/月                       | コキロ (一)<br>00 耙        |                                    | 上傳說明 5.木勾選使用中央資料庫學習歷程倫桑之報名者,除A.修課記錄外,具語各項一律因考生以PDF 倫桑上傳;不具有中央資料庫學習歷程倫桑之報名者<br>值。        |                               |                                                                    |            |                          |          | 1至1日突之秋有1日          | ·加方線日一年四方工以FDF個条上 |             |                        |                           |
| 阮           | 甄選總成績                    | 111年7月                       | 35日(二)                 |                                    |                                                                                         |                               |                                                                    |            |                          |          |                     |                   |             |                        |                           |
| 招           | 複查截止日期                   | 12:0                         | 00 止                   |                                    |                                                                                         |                               |                                                                    |            |                          |          |                     |                   |             |                        |                           |
| 生           | 公告正(備)取                  | 111年7月                       | 月6日 (三)                |                                    |                                                                                         |                               |                                                                    |            |                          |          |                     |                   |             |                        |                           |
| 委           | 生名單日期                    | 10:0                         | 00 起                   |                                    | 指定項目甄                                                                                   | 試說明                           | 1.實作試題範                                                            | 例在考前2週     | 公告於本校招生訊息及本系招生訊息網頁。      |          |                     |                   |             | TE standal LE IS I ( + |                           |
| 員           | 正(備)取生名<br>單複查截止日期       | 111年7月<br>12:0               | 月7日(四)<br>00止          |                                    |                                                                                         |                               | 2.學生可提供?                                                           | 月利養堂之相     | 日開資料或是説明米目皆類弱勢、偏郷、 原住民   | 、離島等紹    | 2.清或文化不             | 利乙族群,本条會          | 11K学王所提供之名  | 頃資料據以綜合                | 計画。                       |
| 會           | 分發錄取生                    | 111年7月                       | 19日(二)                 |                                    |                                                                                         |                               |                                                                    |            |                          |          |                     |                   |             |                        |                           |
| 膨           | 報到截止日                    | 17:0                         | 00 止                   |                                    |                                                                                         |                               |                                                                    |            |                          |          |                     |                   |             |                        |                           |
|             |                          |                              |                        | 1.本校設置                             | 英文畢業門根                                                                                  | 監,請至本校教務                      | 慮網頁查詢・                                                             |            |                          |          |                     |                   |             |                        |                           |
|             |                          | 備註                           |                        | 2.實施校外<br>2.本校郵週                   | 痩習及程式詰<br>→ 興進備#==                                                                      | 设計相關課程必修<br>引细批 https://www.a | •                                                                  |            | 註 上 個 杏 韵 。              |          |                     |                   |             |                        |                           |
|             |                          |                              |                        | 3. 平仪瓢選.                           | 八字準佣捐5                                                                                  | ा अन्य nttps://unde           | rgraduate.ntút.eo                                                  | 10.1₩/ '詳慎 | 調上約旦即。                   |          |                     |                   |             |                        |                           |

**19** 

| 111-EP | 第二階段報名                              | 系統(含備審                                         | 資料上傳作業)-」                                        | 上傳(或勾選                          | )學習歷                        | 程備審          | 技会な院招生委員會<br>Joint Commution of Technological and Vocational College A |
|--------|-------------------------------------|------------------------------------------------|--------------------------------------------------|---------------------------------|-----------------------------|--------------|------------------------------------------------------------------------|
| 甄      | 步驟1-1:選                             | 是擇欲進行上傳(.                                      | 或勾選)的校系科(組)、                                     | 學程,點擊「點                         | 我上傳」                        |              |                                                                        |
| 選入     | 大會網路多統維羅                            | 111學年度科技校院四年<br>第二階段報<br>(含學習歴程                | 年制及專科學校二年制甄選入學招生<br>名系統<br>出備審資料上傳作業             | <b>) (一般組)</b><br>主辦單位 / 技專校院招生 | 生 <b>委員會聯合會</b>             | 768 . 西梁中    |                                                                        |
| 区      | 統一入學測驗准考證對<br>該生是否具有中央資料<br>本系統僅提供到 | 橋: 姓名: 就讀學<br>科庫學習歷程檔案:是 資格審查時是<br>第二階段學習歷程備審資 | 校:<br>西同意釋出中央資料庫學習歷程檔案作為第二階段<br>百利上傳作業·第二階段指定項目到 | 甄試學習歷程備審資料審查:是<br>〔試費繳交請至「第二階   | 段繳費及查詢                      | 〕」系統作業。      |                                                                        |
| 2      | 甄試編號                                | 校名<br>系科( <u>組</u> )、學程                        | 備審資料<br>上傳/檢視                                    | 備審資料<br>上傳方式                    | 截止日期                        | 備審資料<br>確認狀態 |                                                                        |
| 技      |                                     | 國立臺灣科技大學<br>機械工程系                              | 點我上傳                                             | 未選擇                             | 111.6.8                     | 未確認送出        |                                                                        |
| 專校院    |                                     | 國立雲林科技大學<br>機械工程系                              | 步驟1-1 確認一些篩選過後之校多                                | 未選擇                             | 111.6.6                     | 未確認送出        |                                                                        |
| 招生     |                                     | 國立屏東科技大學<br>機械工程系                              | 科(組)、學程是否正確                                      | 未選擇                             | 111.6.7                     | 未確認送出        |                                                                        |
| 委員會    |                                     | 國立臺北科技大學<br>機械工程系                              | 點我上傳                                             | 未選擇                             | 111.6.7                     | 未確認送出        |                                                                        |
| ョ聯合    |                                     | 國立高雄科技大學<br>機械工程系                              | 點我上傳                                             | 未選擇                             | 111.6.6                     | 未確認送出        |                                                                        |
|        | 技事校院招生                              | 委員會聯合會 106344臺北市大安區岛                           | ■<br>\$孝東路三段1號(國立臺北科技大學億光大樓5樓) T                 | EL:02-2772-5333 FAX:02-2773-    | 1655 E-mail:en <u>ter42</u> | @ntut.edu.tw | 2                                                                      |

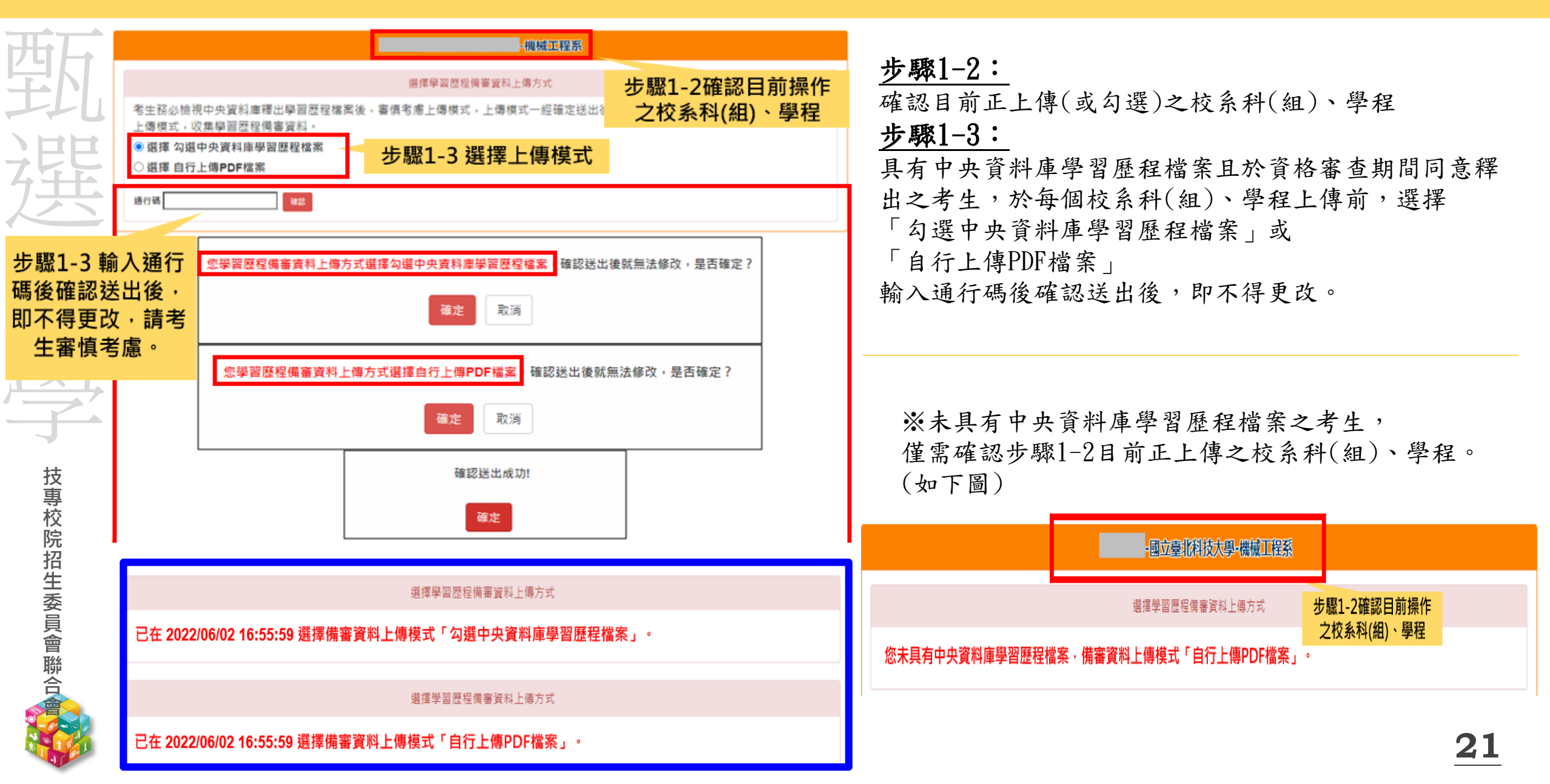

## 11-EP 第二階段報名系統(含備審資料上傳作業)-檢視/上傳修課紀錄或在校學業成績證明---

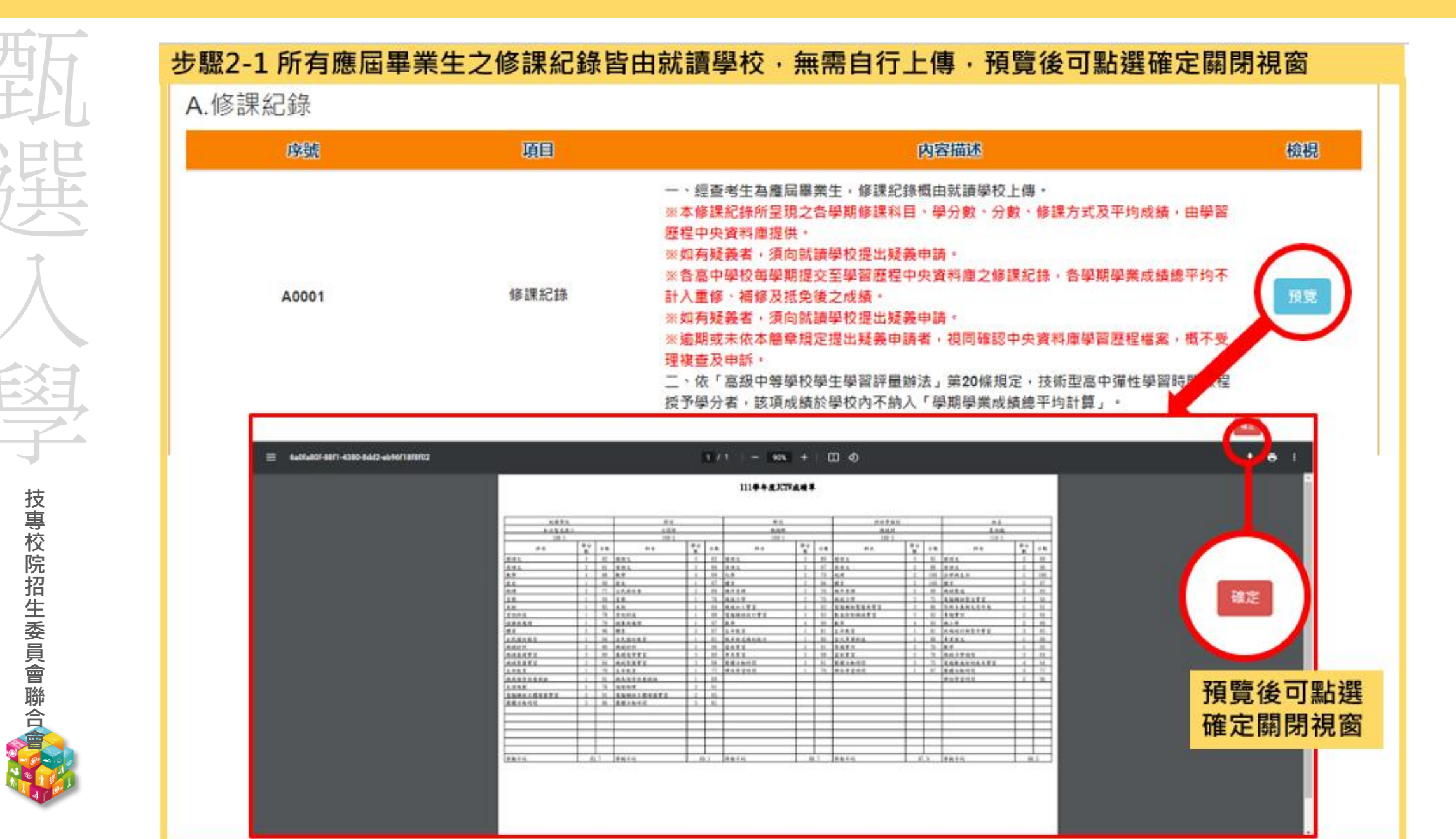

22

## 111-EP 第二階段報名系統(含備審資料上傳作業)-檢視/上傳修課紀錄或在校學業成績證明--

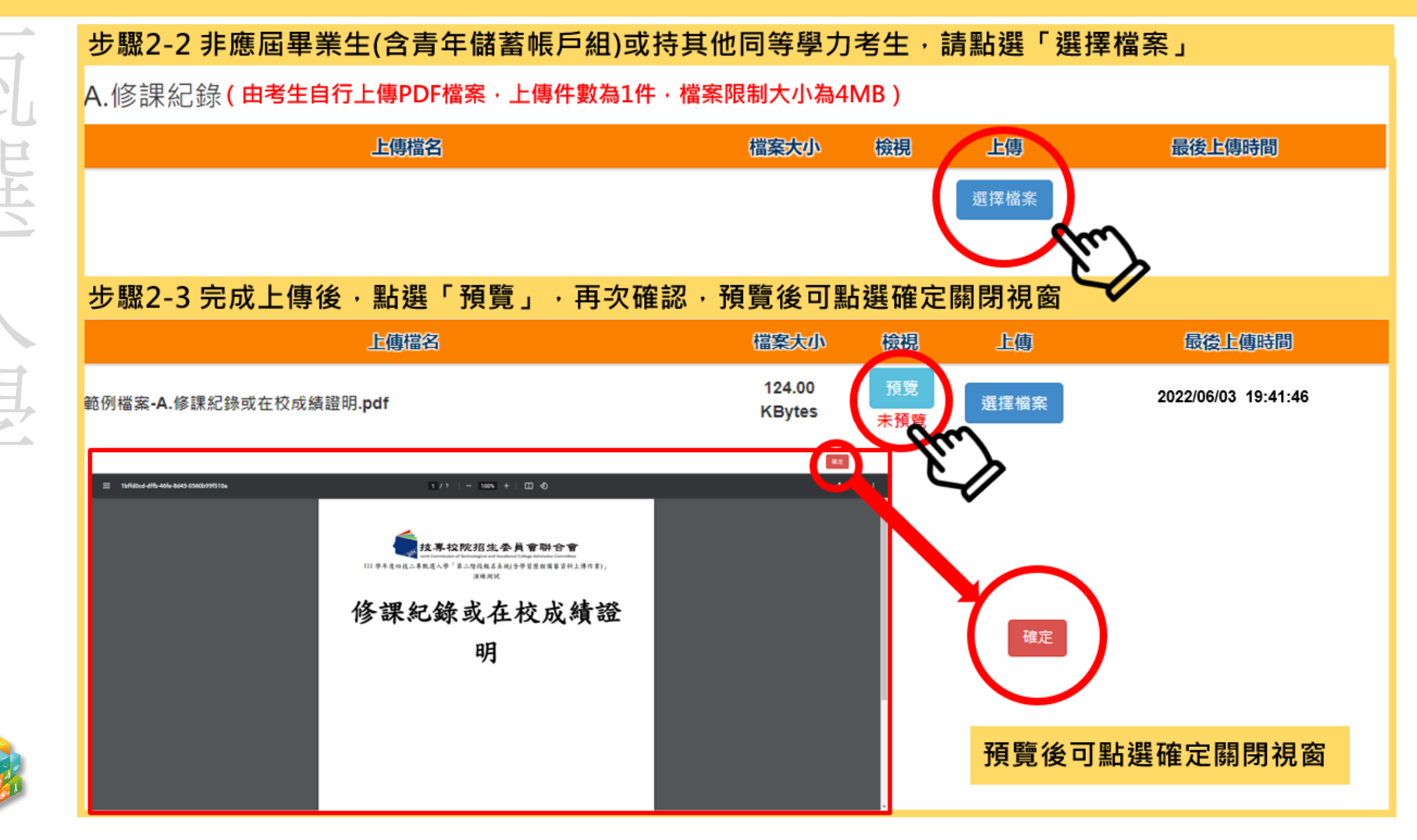

#### 11-EP 第二階段報名系統(含備審資料上傳作業)-上傳(或勾選)學習歷程備審<mark>資料</mark>於Eff###@

使用中央資料庫學習歷程檔案之考生 步驟3-1~3-3:

依校系科(組)、學程學習歷程備審資料要求,於

「B-1.專題實作及實習科目學習成果(含技能領域)」

「B-2. 其他課程學習(作品)成果」、「C. 多元表現」

對應欄位勾選欲上傳之項目,勾選項目後,於三個欄位逐項點選「儲存」。

※「C. 多元表現」代碼對照表,請參採簡章第18頁。

#### 步驟3-4~3-6:

選

殿

技專校院招生委員會聯合

「D-1.多元表現綜整心得」

「D-2.學習歷程自述(含學習歷程反思、就讀動機、未來學習計畫與生涯規劃)」

「D-3. 其它有利審查資料」,由考生自行撰寫及上傳

每一項目僅能上傳1個PDF檔案(不得上傳影音檔),檔案容量以4MB為限

考生須分項上傳檔案資料至對應欄位

「D.考生自行撰寫及上傳」上傳成功後,該上傳項目呈現之檔案大小、最後上傳時間, 考生可就該上傳項目進行內容檢視,才可以送出

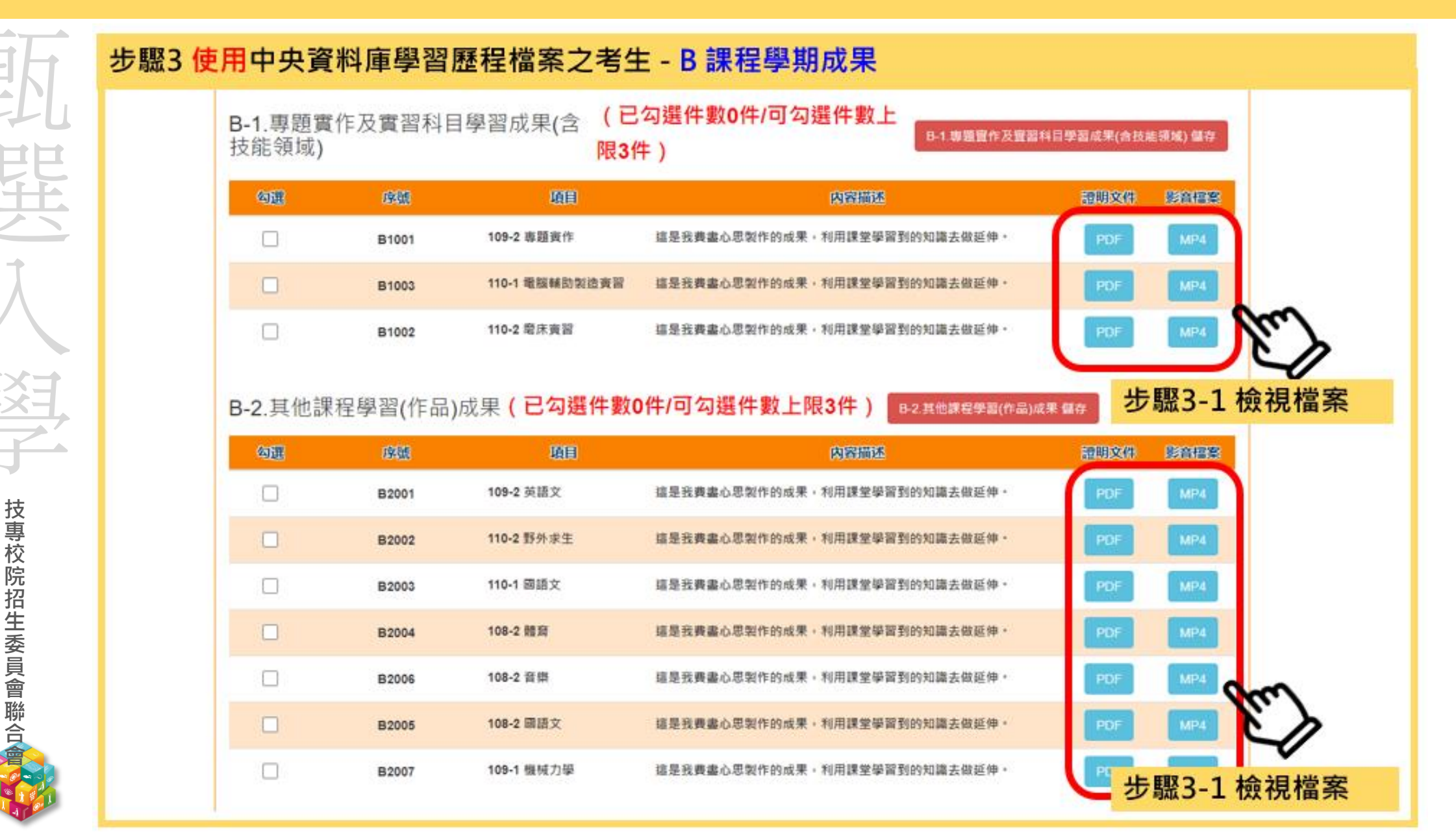

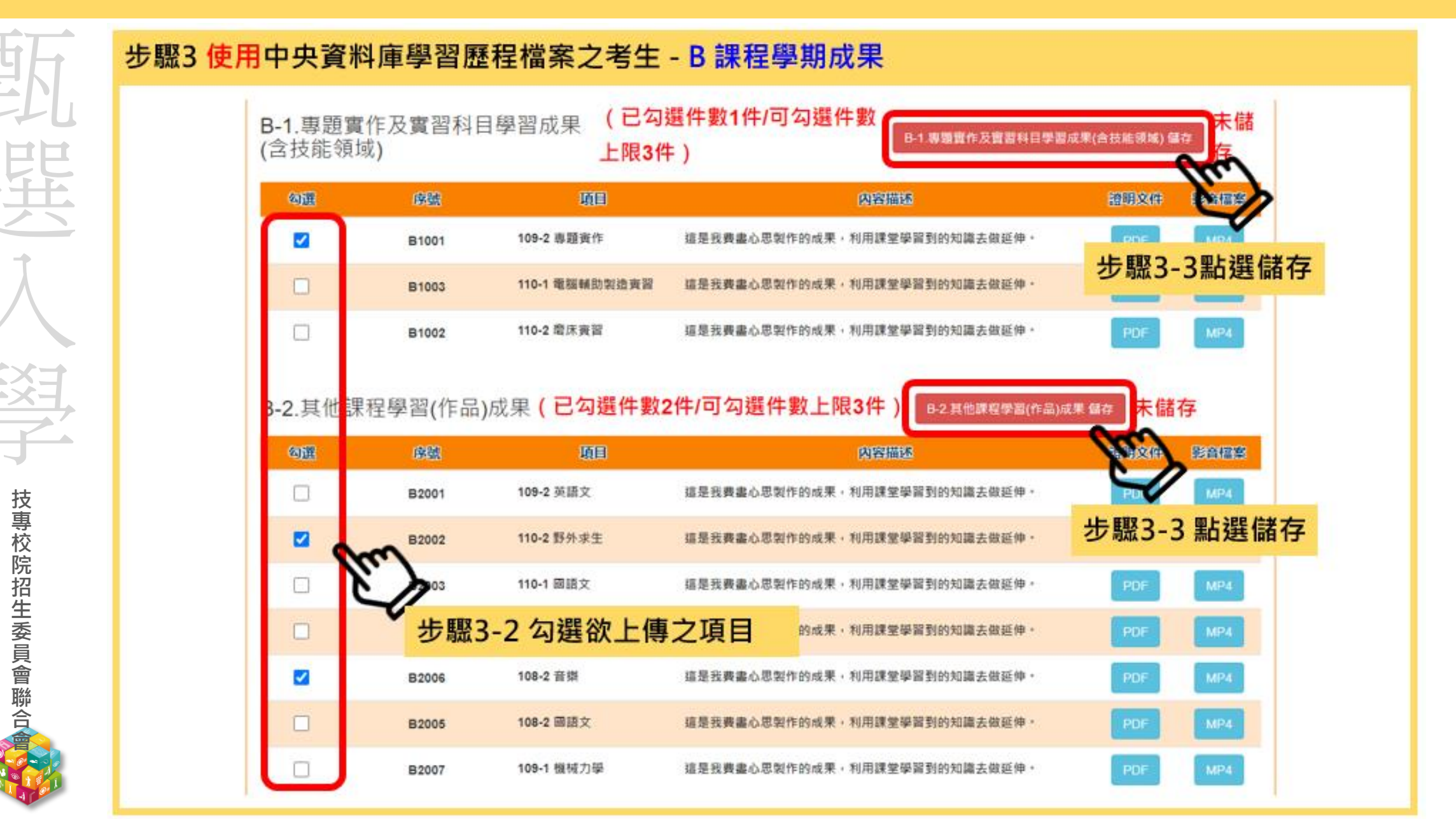

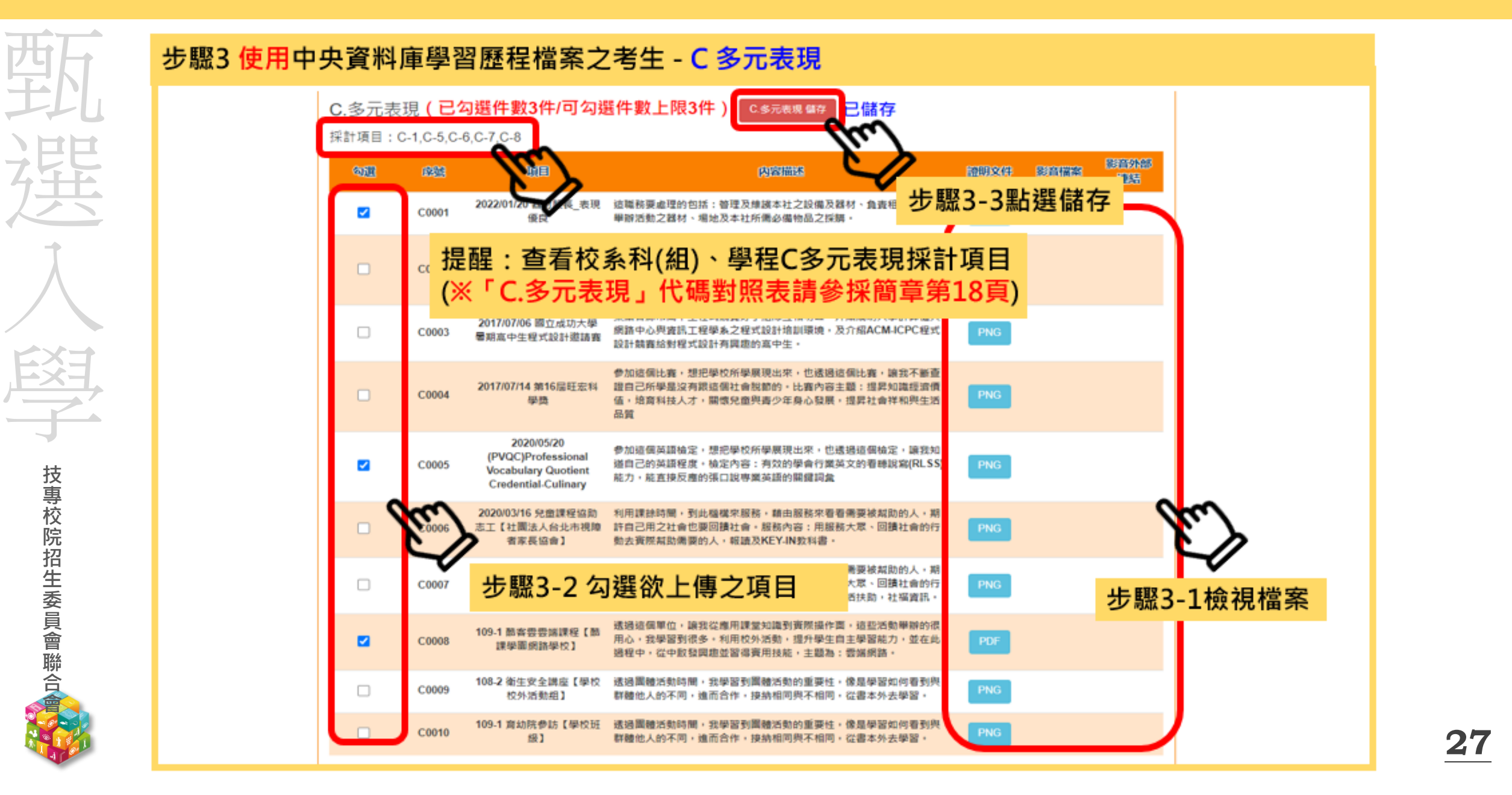

| 空内.         | 範例說明:                         |               | 項目                               | 上傳檔案<br>件數上限 | 未使用學習歷程中央資料<br>庫之考生檔案容量上限 | 料    |  |
|-------------|-------------------------------|---------------|----------------------------------|--------------|---------------------------|------|--|
|             |                               | B.課程學         | B-1專題實作及實習科目學習成果(含技能領域)          | 1件           | 4MB                       |      |  |
| 7年          |                               | 習成果           | B2其他課程學習(作品)成果                   | 2件           | 8MB                       |      |  |
|             |                               | C.多元表现        | 見<br>見                           | 4件           | 16MB                      |      |  |
| Ţ.          | ◆某校系科(組)                      | 、學程要          | 要求「B.課程學習成果」為                    |              |                           |      |  |
|             | 「B-1.專題實作】                    | <b>皮實習科</b>   | 目實習成果(含技能領域)」,件數上限為 <b>1</b> 件   |              |                           |      |  |
| EXH         | 「B-2.其他課程                     | 學習(作品         |                                  |              |                           |      |  |
|             | 「C.多元表現」                      | ,件數上          | 限為4件                             |              |                           |      |  |
| 村、          | ▶ <b>使用</b> 中央資料              | 料庫學習          | 歷程檔案之考生可於學習歷程資料庫對                | 應項目下         |                           |      |  |
| 專校院         | 至多分別勾選                        | § <b>1</b> 件、 | 2件或4件檔案                          |              |                           |      |  |
| 招生          | ▶未使用中共                        |               | <br>學習歷程檔案之考生,可自行於「 <b>B.</b> 課程 | 2學習成果。       | 」之                        |      |  |
| 委員會         | 「B-1.專題實作                     | 及實習科          | 目實習成果(含技能領域)」欄位上傳1個檔             | 案容量最大        | 至 <b>4MB</b> 之PDF檔案       |      |  |
| ■<br>聯<br>合 | 「B-2.其他課程                     | 星學習(作         | 品,成果」欄位上傳「個檔案容量最大至87             | BZPDF檔       | 案                         |      |  |
|             | 「C.多元表現」欄位上傳1個檔案容量至16MB之PDF檔案 |               |                                  |              |                           |      |  |
|             |                               |               |                                  |              |                           | - 20 |  |

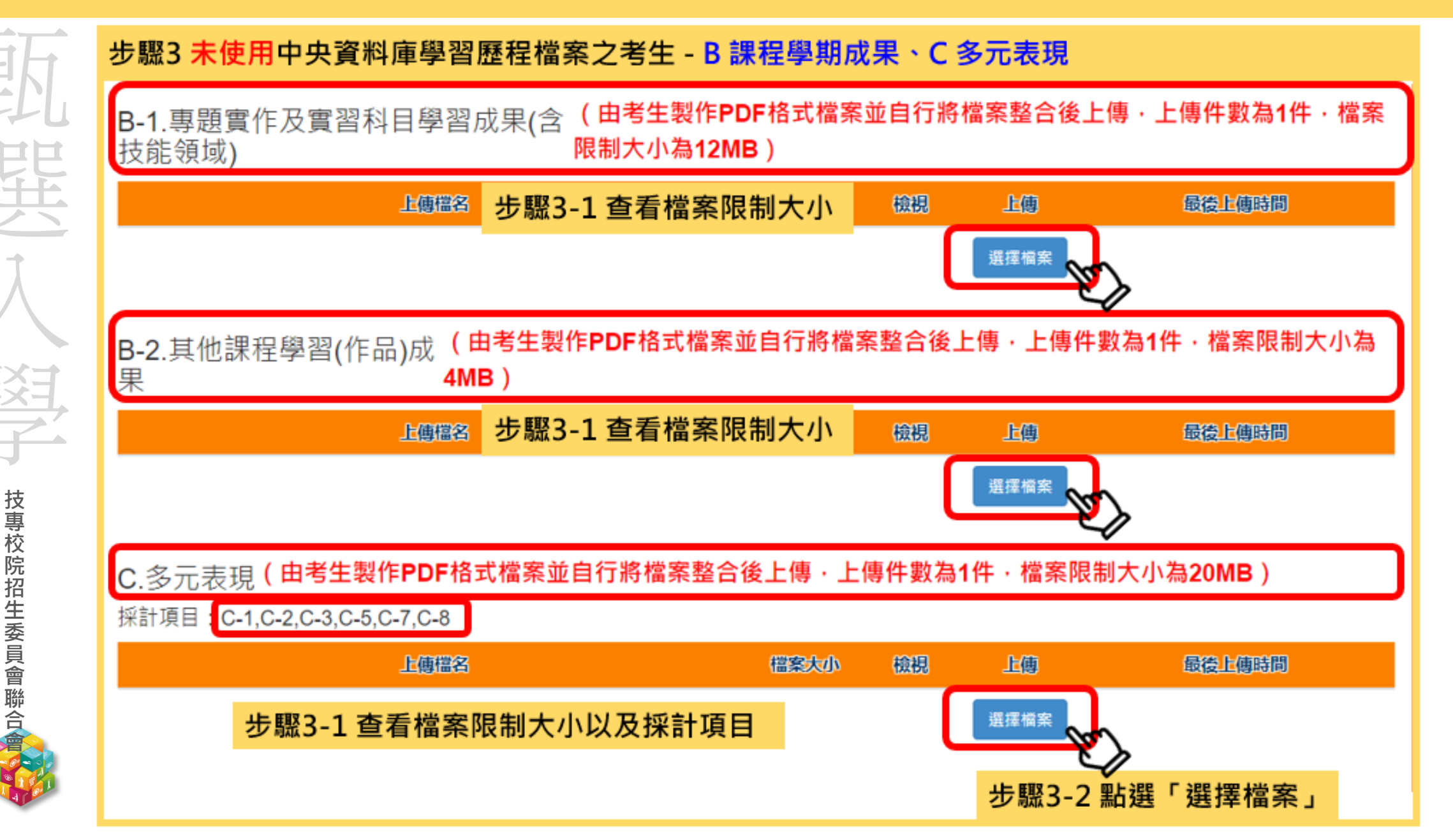

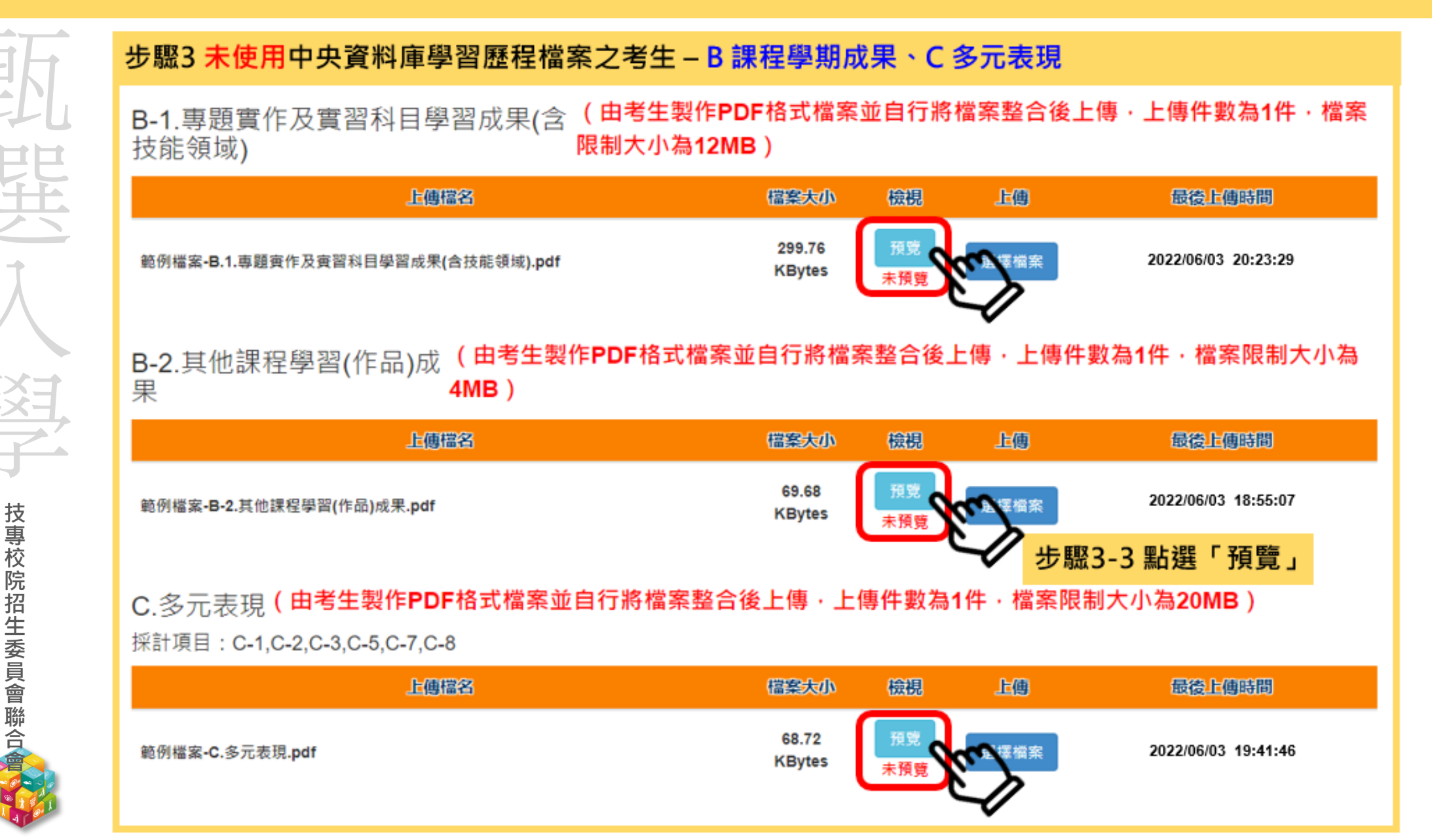

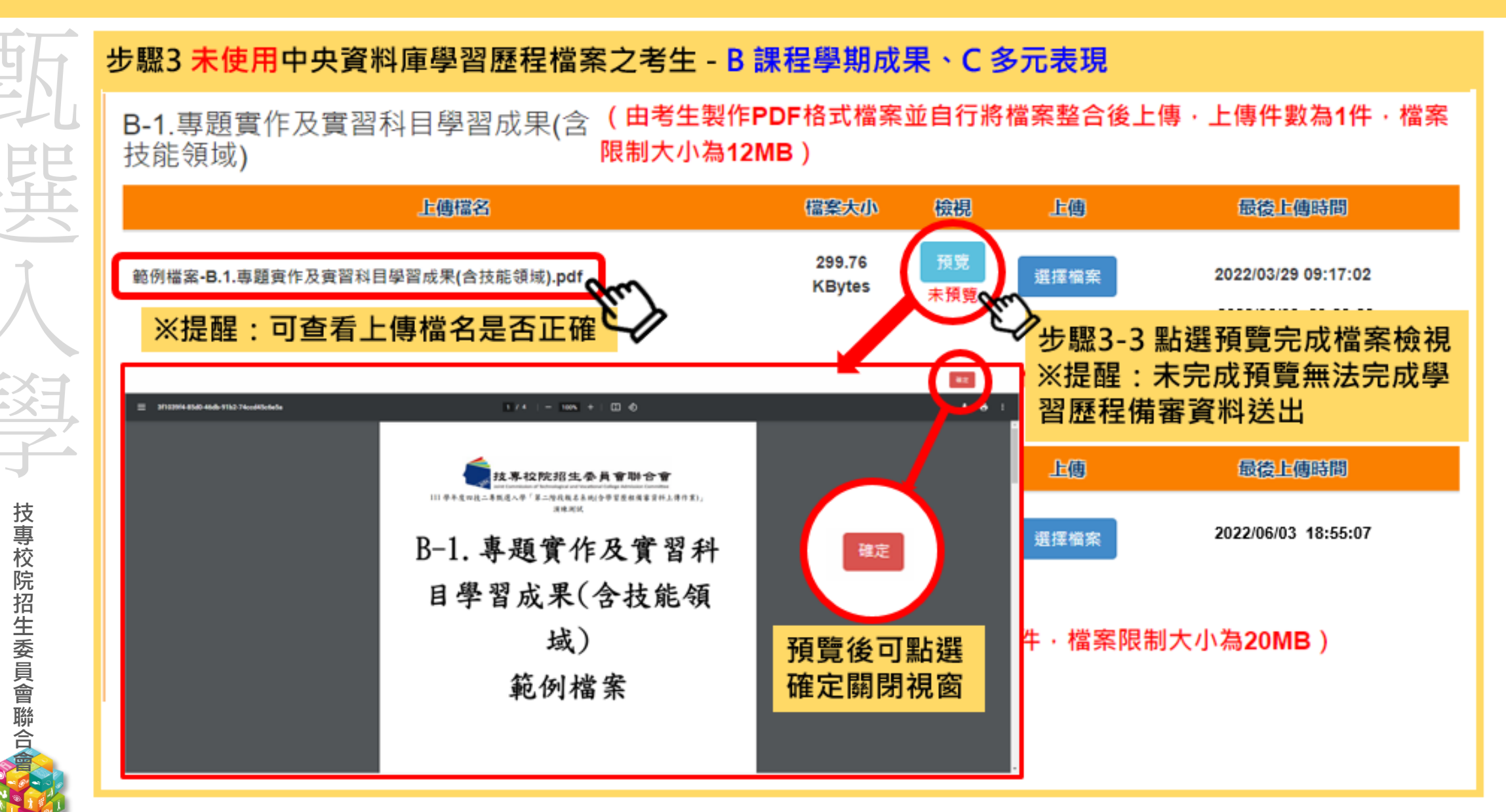

**31** 

## 111-EP 第二階段報名系統(含備審資料上傳作業)-上傳(或勾選)學習歷程備審資料。院招生委員會聯合會

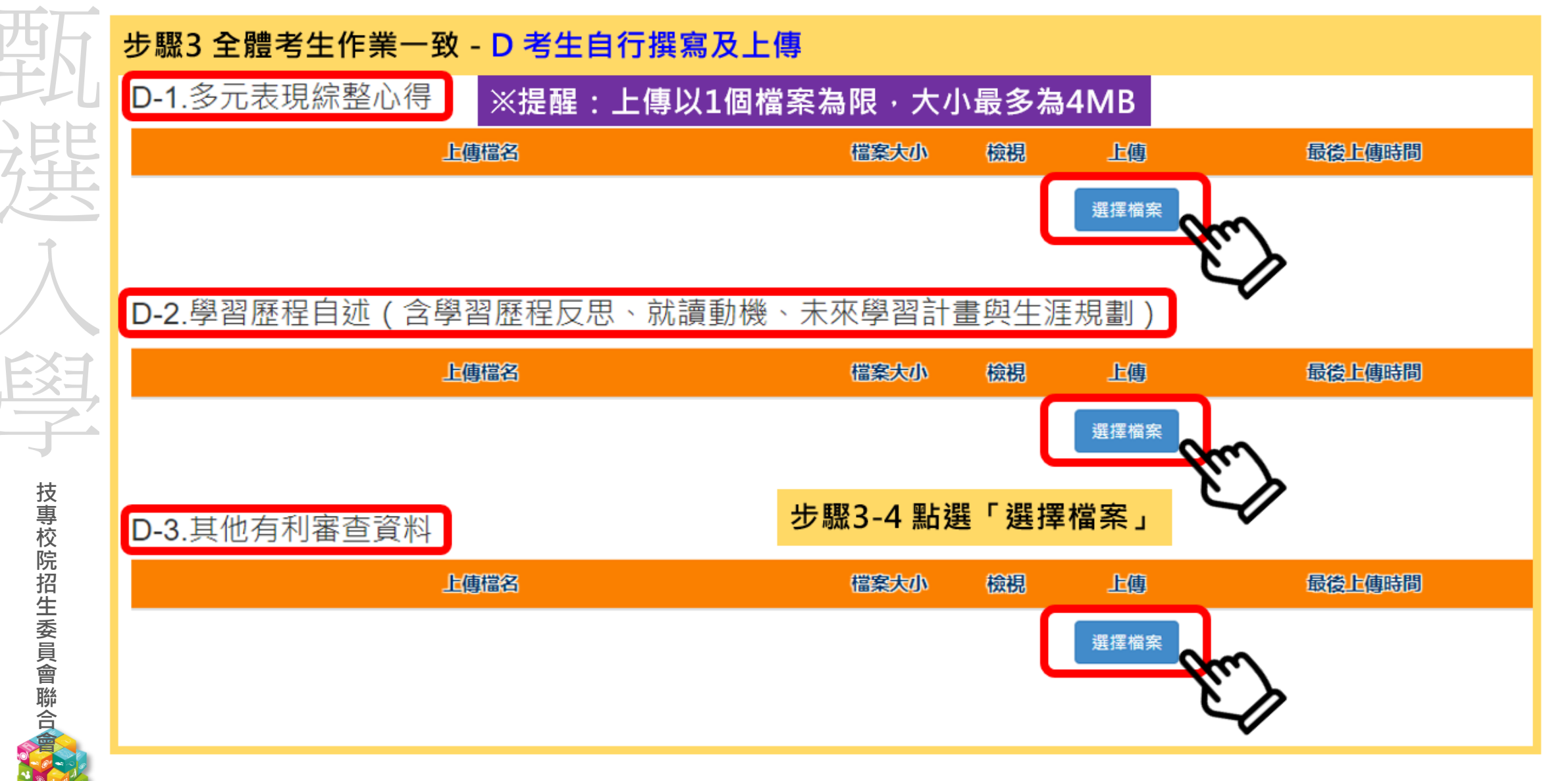

## 111-EP 第二階段報名系統(含備審資料上傳作業)-上傳(或勾選)學習歷程備審資料。院招生委員會聯合會

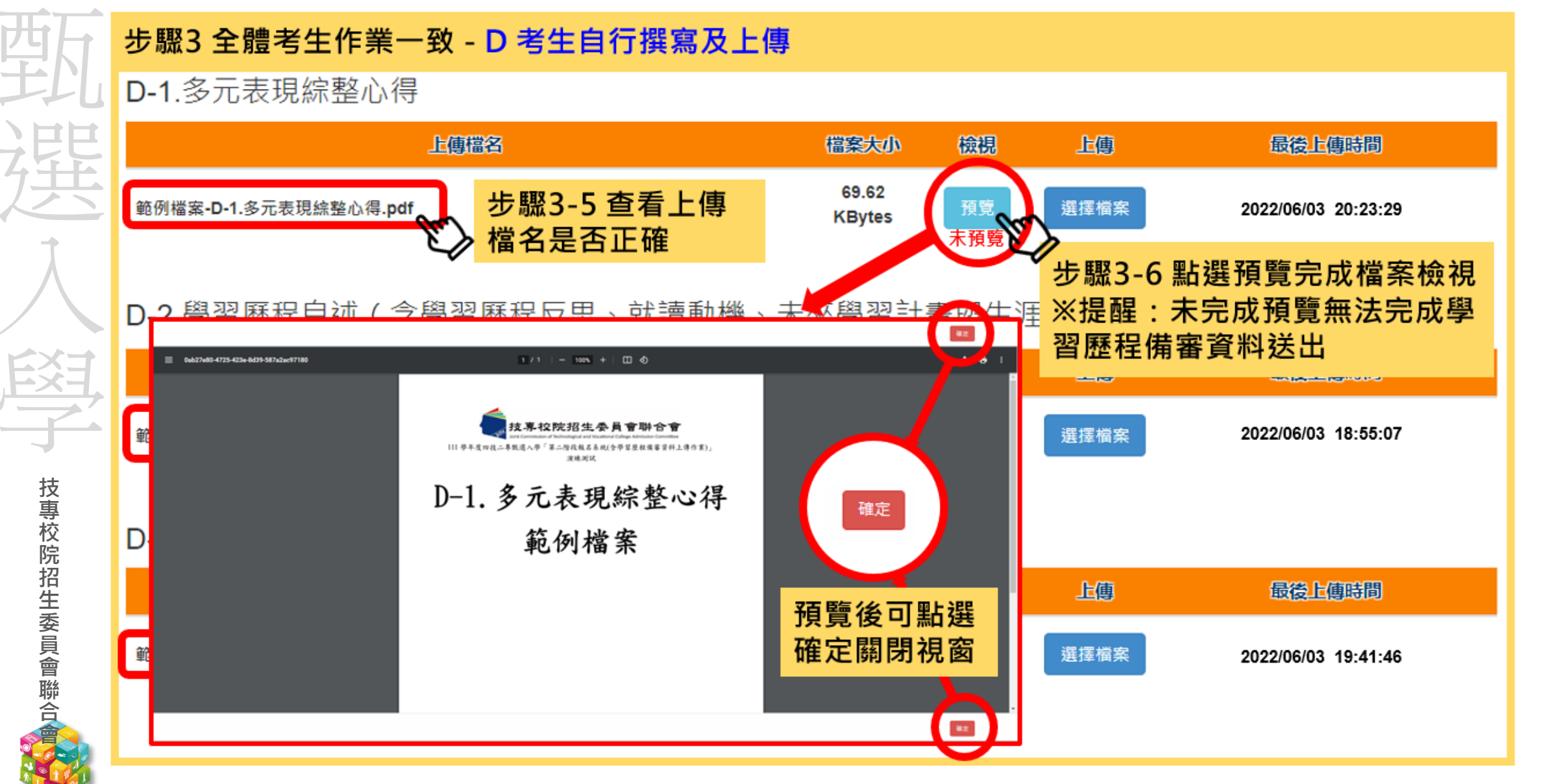

111-EP 第二階段報名系統(含學習歷程備審資料上傳作業)-上傳證照或得獎加分證明#11

※步驟4:上傳證照或得獎加分證明重點提醒 步驟4-1:選擇「競賽、證照名稱」、「職種(類)別名稱」、「競賽優勝名次或證照等級」 步驟4-2:點選「上傳檔案」 ※上傳檔案需符合檔案規格(PDF檔),且以1頁、容量4 MB為限 步驟4-3:完成上傳後,點選「檢視」再次確認 ※請注意:持有採計「證照或得獎加分」證明之考生,須於「證照或得獎加分」欄位 上傳使具有證照或得獎加分審查資格,如將該證明傳於其他欄位,將不予總成績加分 若所持有的證照或獲獎證明之名稱、職種及優勝名次或等級,於點選步驟4無可對應時,表示 不符合報名甄選群(類)別加分優待採認之技藝技能競賽優勝或技術士證,請參閱本簡章所訂 「甄選群(類)別及技藝技競賽優勝及技術士職種(類)別對照表」 未採計證照得獎加分之校系科(組)、學程,此上傳項目即顯示「不予加分,免上傳」, 請參閱「各校系科(組)、學程甄選辦法」之「證照或得獎加分」欄位 技專校院招生委員會聯合 招生簡章第41-55頁 招生簡章第30-31頁 競賽類別優勝名次及證照等級優待加分標準表 玖、甄選群(類)別及技藝技能競賽優勝及技術士職種(類)別對照表 ·然屬斯(號)前及最專該處決体委派改產行主戰的(號)副前號。 (注:其实输入局部系统下上中心各部局部员主部行业为主要上中的性理(前)的政策 

(1)通行完定(1)分析,而过金公共类 行为实情建定点变(1)分析,指标业

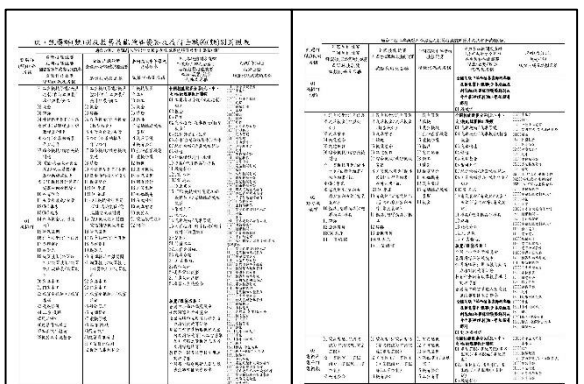

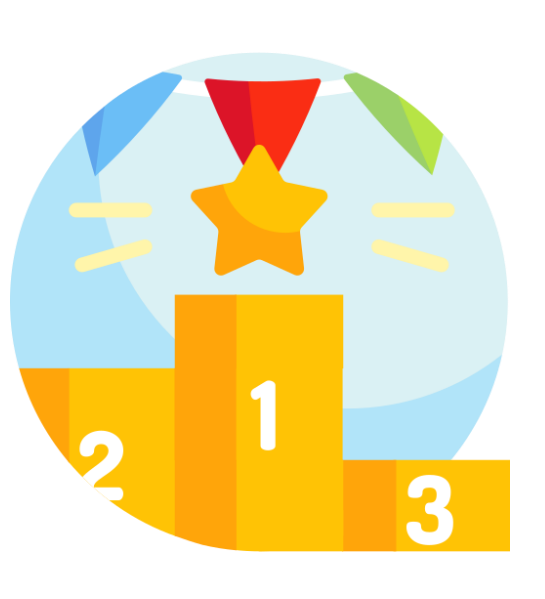

34

| 111-EP 第二    | 上階段報名系統(含學習歷程備審資料上傳作業)-上傳證照或得獎加強                                                  |    |
|--------------|-----------------------------------------------------------------------------------|----|
| 西石           | 步驟4 上傳證照或得獎加分證明                                                                   |    |
| 北            | ※該校系科組學程 <mark>不採計</mark> 證照或得獎加分·系統顯示「不予加分·免上傳。」                                 |    |
| 子にに          | 上傳檔名                                                                              |    |
| 泛共           | 不予加分・免上傳。                                                                         |    |
| 1<br>1       | ※該校系科組學程 <mark>採計</mark> 證照或得獎加分,系統顯示「競賽、證照名稱」、「競賽、證照名稱」、「競<br>賽優勝名次或證照等級」及檔案上傳欄位 |    |
|              | 證照或得獎加分                                                                           |    |
| EXT,         | - 「「」」「「」」」」」」」」」」」」」」」」」」」」」」」」」」<br>                                            |    |
| - <b>J</b> - | 競賽、證照名稱: ✓                                                                        |    |
| 技            | 職種(類)別名稱:請繼捏▼                                                                     |    |
| 專            | 競賽優勝名次或證照等級:請選擇 ▼                                                                 |    |
|              | 步驟4-1 選擇「競賽、證照名稱」、<br>「競賽、證照名稱」、「競賽優勝<br>名次或證照等級」                                 |    |
| 員會           | 上傳描名                                                                              |    |
| 聯合           | ※提醒:※上傳檔案需符合檔案規格(PDF檔)·且以1頁、                                                      |    |
|              | 容量4 MB為限 步驟4-2 點選「選擇檔案」                                                           | 35 |

## <sup>11-EP</sup> 第二階段報名系統(含學習歷程備審資料上傳作業)-上傳證照或得獎加分證明™™

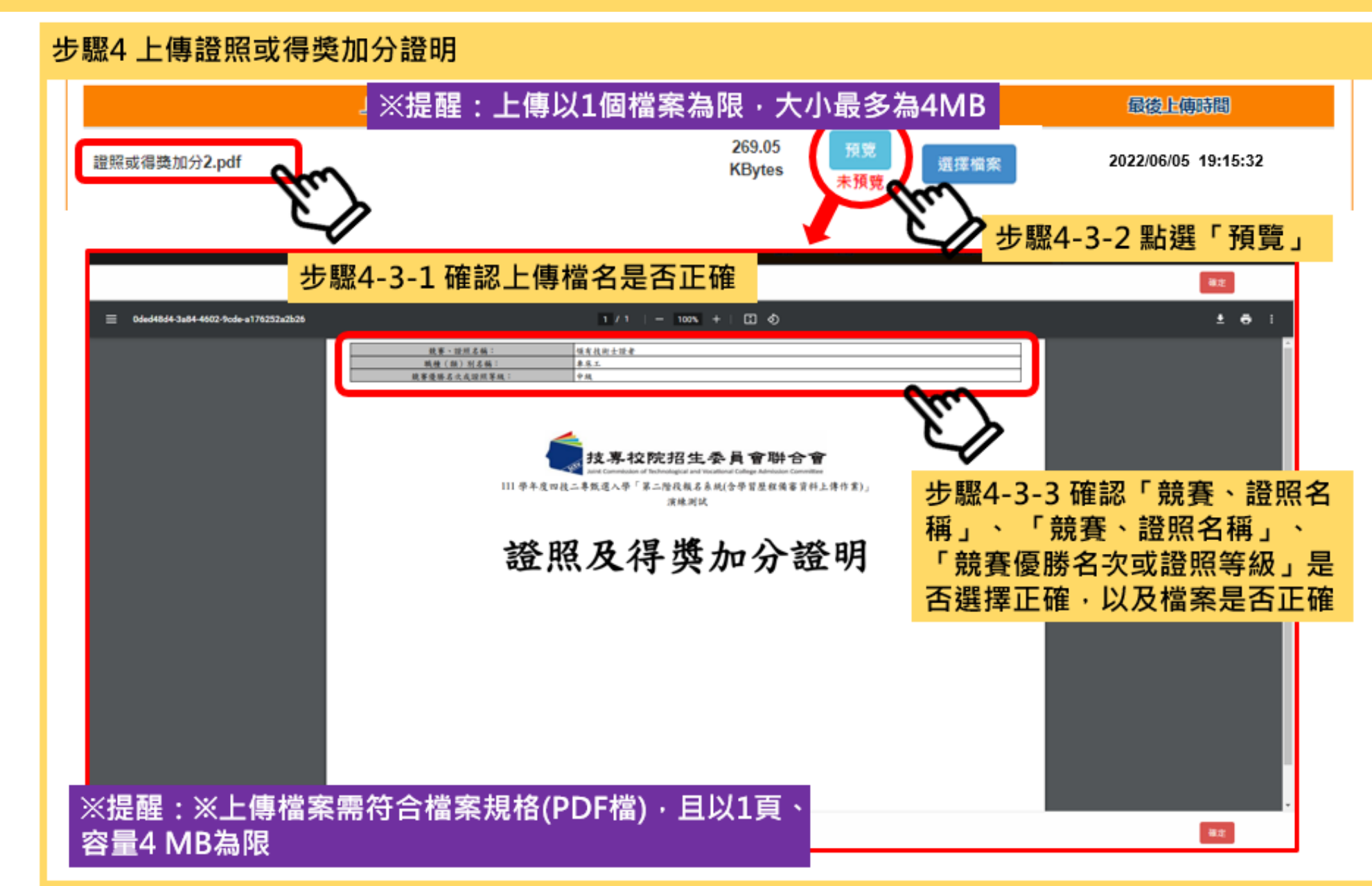

## 111-EP 第二階段報名系統(含學習歷程備審資料上傳作業)-檢視學習歷程備審資料些傳確認表重

完成各項目檔案檢視後,於「學習歷程備審資料上傳確認表」欄位,輸入圖形驗證碼,檢視並下載學習 歷程備審資料上傳確認表。

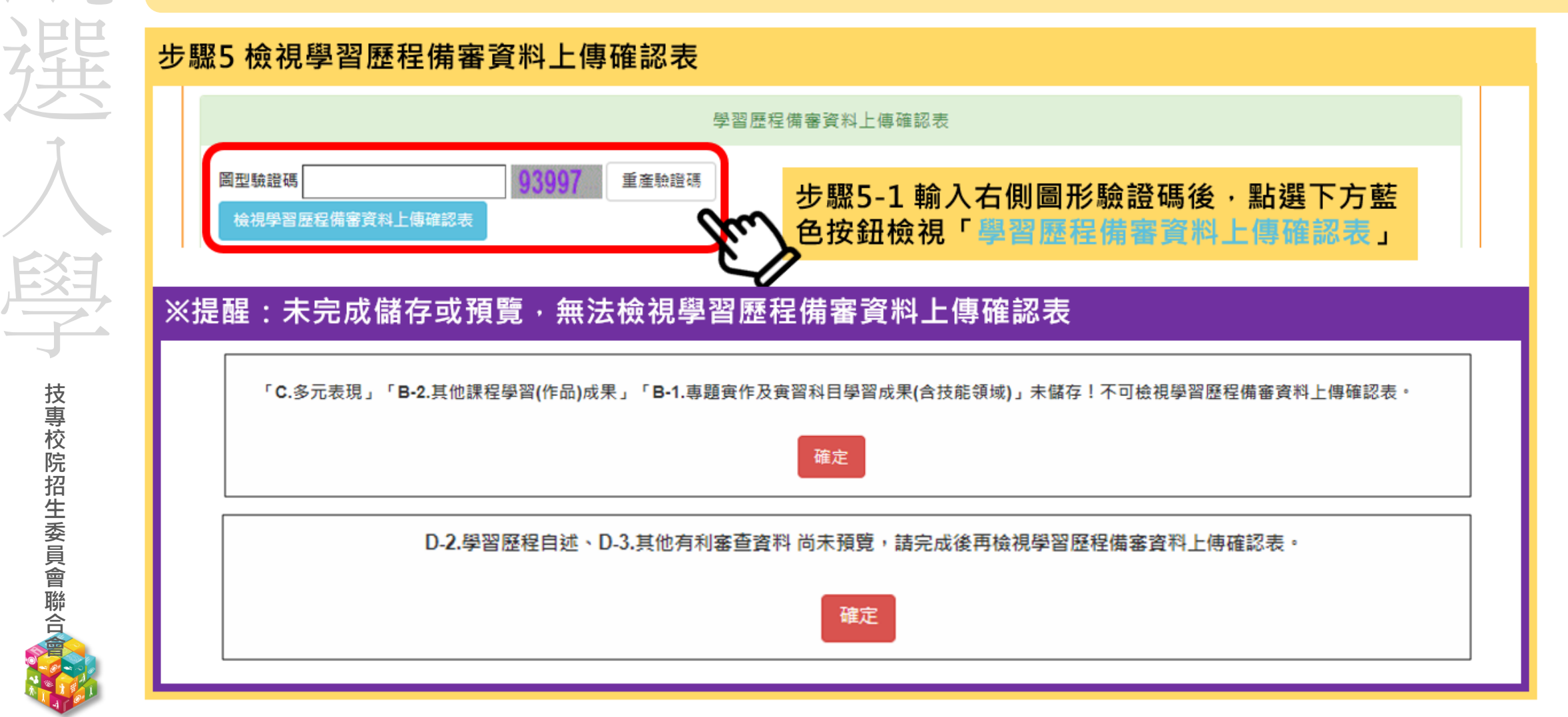

## 111-EP 第二階段報名系統(含備審資料上傳作業)-上傳(或勾選)學習歷程備審資料/於BILL委員會聯合會

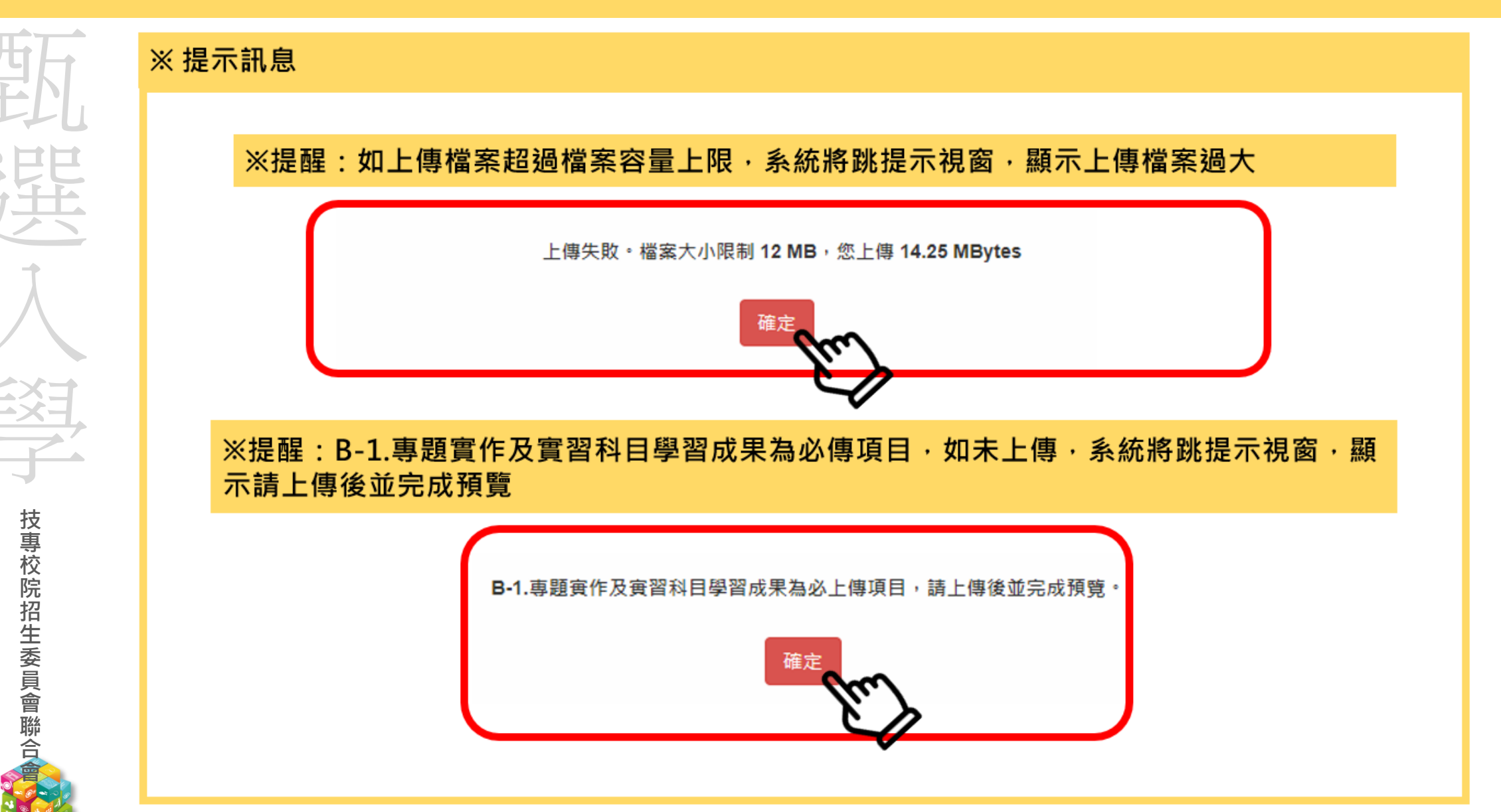

## 111-EP 第二階段報名系統(含學習歷程備審資料上傳作業)-檢視學習歷程備審資料些傳確認表:

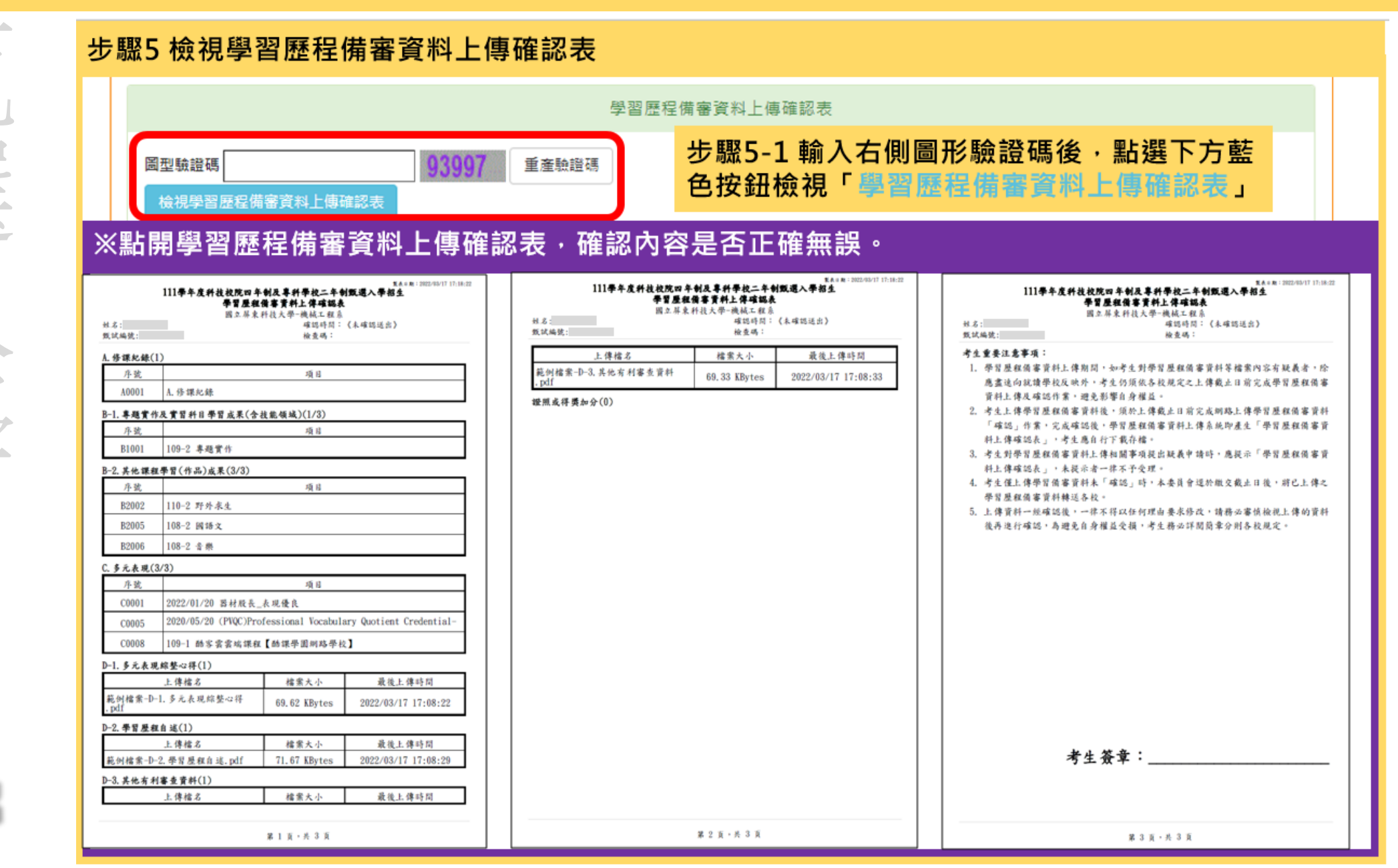

技專校院招生委員會聯合

39

| 步                                                                                                    | 驟6 學習歷程備審資料確定送出                                                                                                    |  |  |  |  |
|----------------------------------------------------------------------------------------------------|----------------------------------------------------------------------------------------------------|--|--|--|--|
| ※<br>1.<br>傳<br>2.<br>後<br>3.                                                                                                    | 提醒:<br>考生檢查審視確認檔案內容無誤後,務必於各校系科(組)、學程所訂之截止日21:00前,完成網路上<br>動勾選學習歷程備審資料「確認」作業<br>. 已上傳項目之檔案,只要未完成「確認」作業時,皆可重複上傳或勾選,本系統儲存檔案為考生最<br>是上傳或勾選確認之檔案為準<br>. <b>請注意:上傳資料一經確認後,一律不得以任何理由要求修改!</b> |  |  |  |  |
|                                                                                                    | 學習歷程備審資料確定送出                                                                                                    |  |  |  |  |
| ※請將上述文件依序上傳(含勾選),務必逐項檢視正確後,並點選檢視(下載留存)資格審查及學習歷程備審資料上傳確認表後<br>可輸入通行碼進行備審資料確認送出作業:在確認送出前,如有不正確時,均可以重新上傳(勾選)檔案修正。<br>※若您已確定所上傳(含勾選)之資格審查暨學習歷程備審資料,經檢視後,正確無誤,請務必於上傳資料截止日111年06月09日<br>00前,執行「確認」作業。<br>※請注意:上傳資料一經確認後,一律不得以任何理由要求修改,請務必審慎檢視上傳的資料後再進行確認。 |                                                                                                    |  |  |  |  |
|                                                                                                    | <sup>通行碼</sup> 步驟6-1 輸入通行碼・點選確認                                                                                                    |  |  |  |  |
|                                                                                                    | 確認送出後就無法修改,是否確定? 確認送出成功!                                                                                                    |  |  |  |  |
|                                                                                                    | 確定 取消                                                                                                    |  |  |  |  |
|                                                                                                    | 步驟6-2 確定是否送出,點選確定 步驟6-3 確認送出成功                                                                                                    |  |  |  |  |

#### 11-EP 第二階段繳費及查詢系統-登入頁

技專校院招生委員會聯合

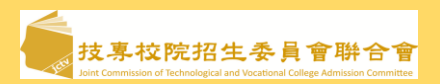

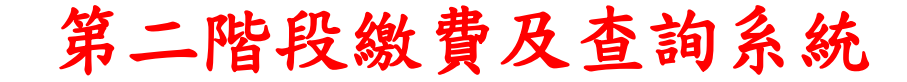

系統開放時間:111/6/2(四)10:00~111/6/9(四)24:00 (24小時開放)

繳費截止時間:依所報各校系科(組)、學程所訂截止時間

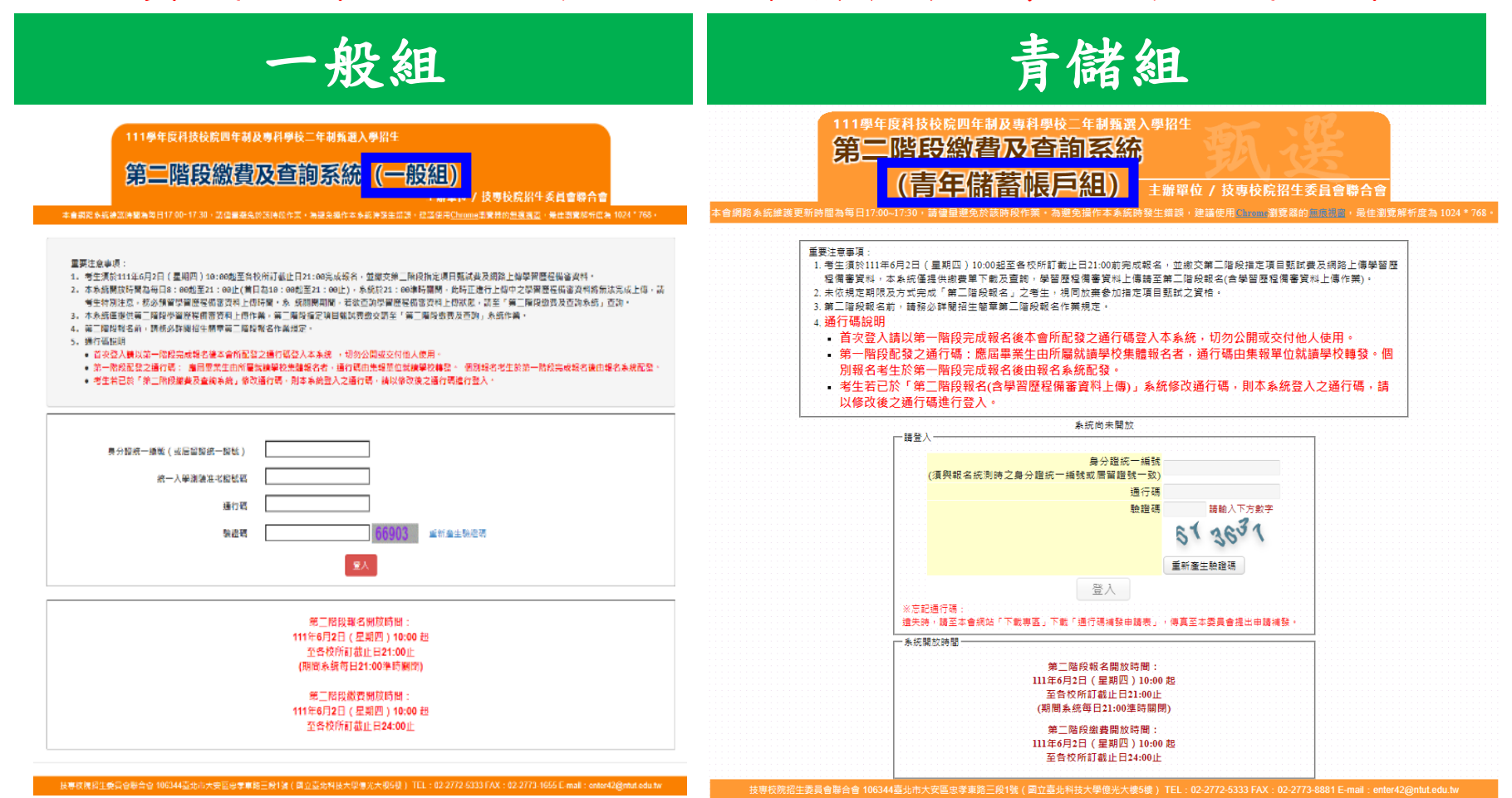

41

#### 111-EP 第二階段繳費及查詢系統-查詢繳費帳號及學習歷程備審資料上傳狀態 氨 🛓 基本 🛱 🕯 🖬 🕯

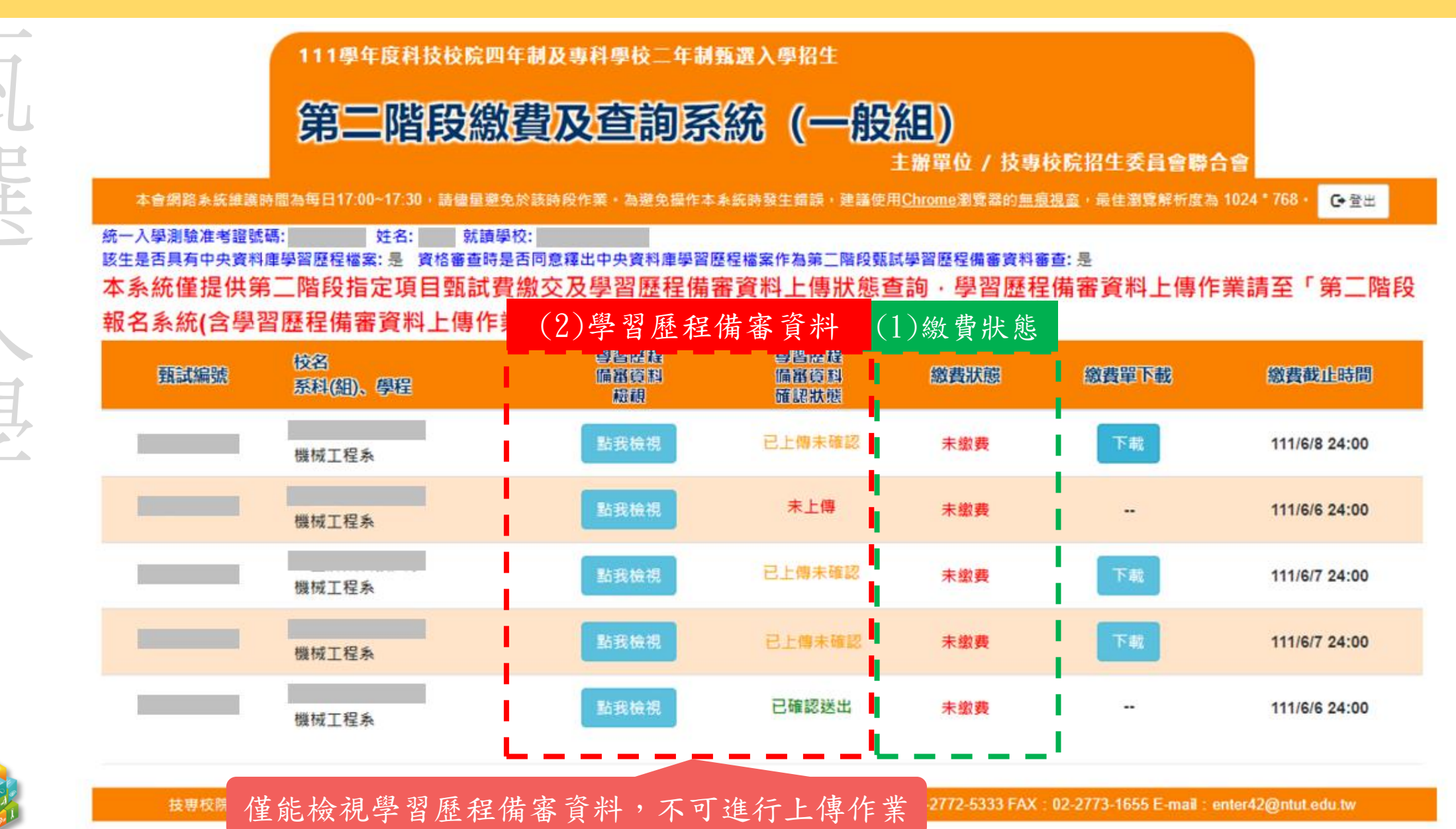

11-EP 第二階段繳費及查詢系統-繳費方式

沒

技專校院招生委員會聯合

友專校院招生委員會聯合會

| 步驟1:-                                                                                        | 下載繳費單                                                                                                    | ── 步驟2:繳費 ──                                                                            | → 步驟3:確認繳費狀態                                                                                                    |
|----------------------------------------------------------------------------------------------|----------------------------------------------------------------------------------------------------|-----------------------------------------------------------------------------------------|----------------------------------------------------------------------------------------------------|
| <section-header><section-header><text><text></text></text></section-header></section-header> | <section-header><section-header><text></text></section-header></section-header> | 方式一:持具轉帳功能<br>自動櫃員機(A<br>轉帳繳款(手續<br>方式二:至臺灣銀行臨<br>方式三:至各金融機構<br>臺幣30~100元<br>(詳情請參閱招生簡章 | <ul> <li>毛金融卡(不限本人)至金融機構<br/>TM)或網路ATM(每日24小時)</li> <li>費自付)</li> <li>福繳款(手續費新臺幣10元)</li> <li>構櫃檯辦理跨行匯款(手續費新</li> <li>, 依各金融機構規定)</li> <li>EP.126)</li> </ul> |

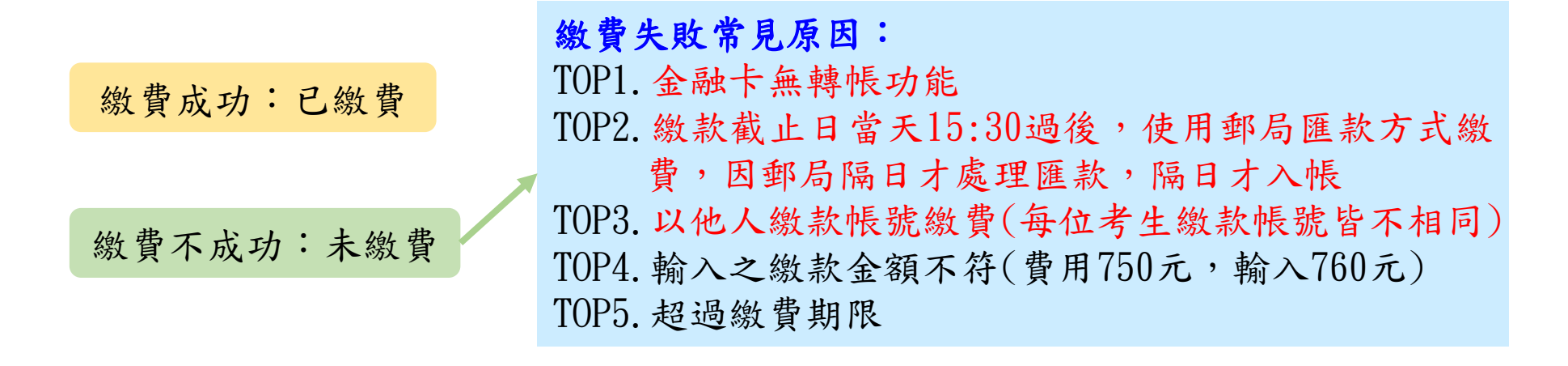

## 11-EP 第二階段繳費及查詢系統-常見匯款失敗範例

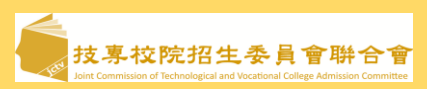

| 野 郵政自動櫃                                | 員機交易明細表                            |  |  |  |  |  |
|----------------------------------------|------------------------------------|--|--|--|--|--|
| Postal ATM                             | transaction receipt                |  |  |  |  |  |
| 交易日Date                                | 時間Time                             |  |  |  |  |  |
| 1080513                                | 120040                             |  |  |  |  |  |
| 經辦機號ATM-ID                             | 傳票編號Slip#                          |  |  |  |  |  |
| 0002703J1                              | 6454                               |  |  |  |  |  |
| 交易類別Tx Type                            | 記帳日Tx Date                         |  |  |  |  |  |
| 跨行轉帳                                   | 1080513                            |  |  |  |  |  |
| 銀行編號Bank ID                            | IC卡號IC Card No.                    |  |  |  |  |  |
| 822                                    | 1****266                           |  |  |  |  |  |
| 按取金額Enter Amt.                         | 實付金額Tx Amt.                        |  |  |  |  |  |
| \$200                                  | *******                            |  |  |  |  |  |
| 手續費Fee                                 | \$100 \$200 \$1000 \$2000          |  |  |  |  |  |
| 可用餘額Avbl Balan<br>*********            | ice                                |  |  |  |  |  |
| 訊息說明Msg Descri                         | ption                              |  |  |  |  |  |
| 4202 交易金額超過過                           | 最計限額                               |  |  |  |  |  |
| 轉入或銷帳編號TO A 004700                     | 轉入或錢帳編號TO A/C or Payment ID 004700 |  |  |  |  |  |
| 帳號或跨行序號A/C<br>FISC_NO:7017996          | or TX Seq. NO.                     |  |  |  |  |  |
| LUCKY NO.                              |                                    |  |  |  |  |  |
| ※卡片掛失電話:0800-                          | 700365                             |  |  |  |  |  |
| 手機請改撥付費電話(                             | 04) 23542030                       |  |  |  |  |  |
| ※跨行轉帳轉入劃撥帳戶                            | ,轉入帳號請輸入                           |  |  |  |  |  |
| 「7000010」+「劃撥帳                         | 號」,共15碼                            |  |  |  |  |  |
| ★ATM Card Lost Decla                   | ration: 0800700365                 |  |  |  |  |  |
| Mobile phone please d<br>(04) 23542030 | ial payment number                 |  |  |  |  |  |

| (語) 郵政自動相<br>Postal ATM T                                                                                                    | 廣員機交易明細表<br>'ransaction receipt                                                                                                    |
|----------------------------------------------------------------------------------------------------|----------------------------------------------------------------------------------------------------|
| 交易日 Date<br>1080-719<br>經辦機號 ATM ID<br>2441321J1<br>二号類別 Tx Type<br>跨口轉帳<br>銀行處號 Bank ID<br>200<br>按取金額 Enter Amt<br>\$220                                                                      | 時間 fime<br>22:53:42<br>侍祟編號Slip#<br>9263<br>記帳日Tx Date<br>1080719<br>IC卡號 IC Card NO.<br>222738<br>資付金額 Tx Amt.<br>2200 \$1000 \$2000 |
| 可用餘額 Avbl Balance<br>*********<br>訊息說明 Msg Descriptio<br>6039 末申請非約定報                                                                                                    | の                                                                                                    |
| 004 9271<br>机就或暗行序號 A/C or T、<br>LUCKY NO.                                                                                                    | 4. NO                                                                                                    |
| <ul> <li>※卡片掛失電話:0800-700<br/>手機請改撥付貨電話(04)2</li> <li>&gt;管行轉列、小胡撥動兵,車<br/>「7000010」+「胡撥熱」</li> <li>※ATM Card Lost Declarati<br/>Mobile phone please dia<br/>pumber (04) 235 4 2 2 5</li> </ul> | -365<br>3542030<br>法前航清输入<br>法, 共15碼<br>on:0800-700-365<br>l payment                                                                  |

|                                  | 一客戶交易明                  | 目細表                   |                           |
|----------------------------------|-------------------------|-----------------------|---------------------------|
| 日期<br>Tx Date<br>108/07/18       | 時間<br>Tx Time<br>15:10  | 機號<br>ATM-ID<br>OVPDI | 交易序號<br>TX Seq<br>9531712 |
| 原存行 交易<br>Trans Bankl            | 喂號<br>D Acno            | 交易金書<br>TX Amou       | nt                        |
| *317<br>轉入帳號<br>Dep. for Act No. |                         | 仟元<br>1000            | S220<br>佰元<br>100         |
| 破戶餘額<br>Account Bal              |                         | 可動用的<br>Availab       | 余額<br>le Bal.             |
| 交易代號<br>Trans Code<br>IC TFRTFR  | 訊息代號<br>Message<br>4508 | 手讀費<br>Fee            | 授權碼<br>Auth.Cod           |
| 訊息說明<br>Message Detail           |                         | 註記<br>Memo            |                           |

#### 111-EP ★第二階段報名是否完成

强

技專校院招生委員會聯合

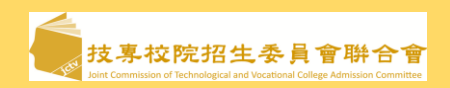

| 1.考生進行第二階段指定項目甄試審查資料上傳前,請先決定是否欲參加該校系之第二階 | 段指 |
|------------------------------------------|----|
| 定項目甄試,欲參加者,再進行二階甄試繳費及學習歷程備審資料上傳作業。       |    |

2. 繳費完成後,可透過系統查詢繳費是否成功。

3.考生請依所報各校系科(組)、學程所訂截止時間前確認繳費入帳完成,始完成報名。

4. 第二階段甄試繳費及上傳學習歷程備審資料狀態說明:

| 是否繳費 | 是否上傳學習歷程備審資料                                | 是否完成二階報名                            |
|------|---------------------------------------------|-------------------------------------|
| 已繳費  | 已上傳全部學習歷程備審資料,<br>並 <b>已確認</b> 送出           | 是                                   |
| 已繳費  | 已上傳全部(或部分)學習歷程備審<br>資料,但「 <b>已上傳未確認</b> 」送出 | <b>是</b><br>(可否參加甄試,由甄選學校規定辦理)      |
| 已繳費  | 僅有修課紀錄或在校成績證明,<br><b>未上傳學習歷程</b> 備審資料任一項目   | <b>否</b><br>(是否辦理二階甄試費退費,由甄選學校規定辦理) |
| 未繳費  | 已上傳全部(或部分)學習歷程備審<br>資料,並已確認送出               | 否                                   |
| 未繳費  | <b>未上傳學習歷程</b> 備審資料任一項目                     | 否                                   |

## 111-EP 正(備)取生就讀志願序登記系統

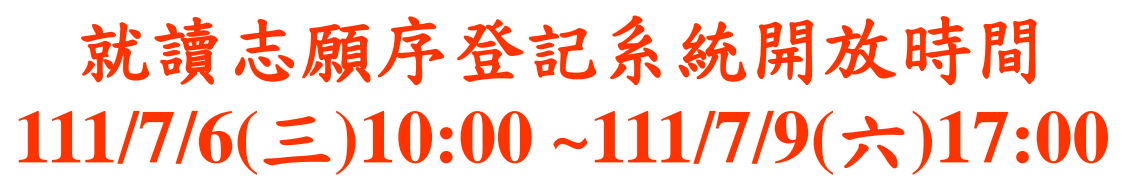

- 各甄選學校正(備)取生,無論正取或備取1 或多個校系科(組)、學程,均須接受就讀志 願序統一分發後,始取得入學資格。
- 凡未於本時間內上網登記就讀志願序,或雖有 上網登記志願但未按下「確定送出」者,以未 登記論,即喪失登記資格與分發機會。

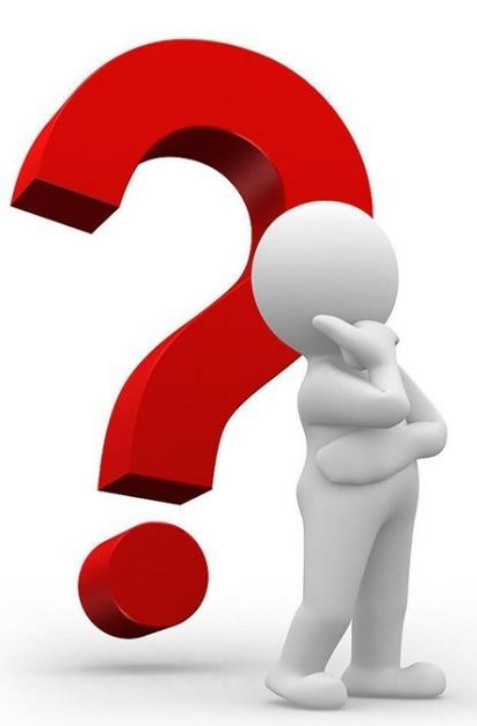

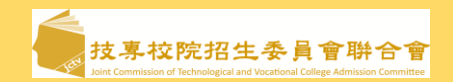

## 11-EP 正(備)取生就讀志願序登記系統-登入頁

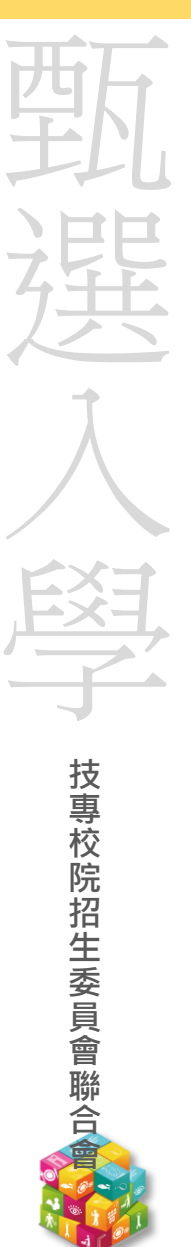

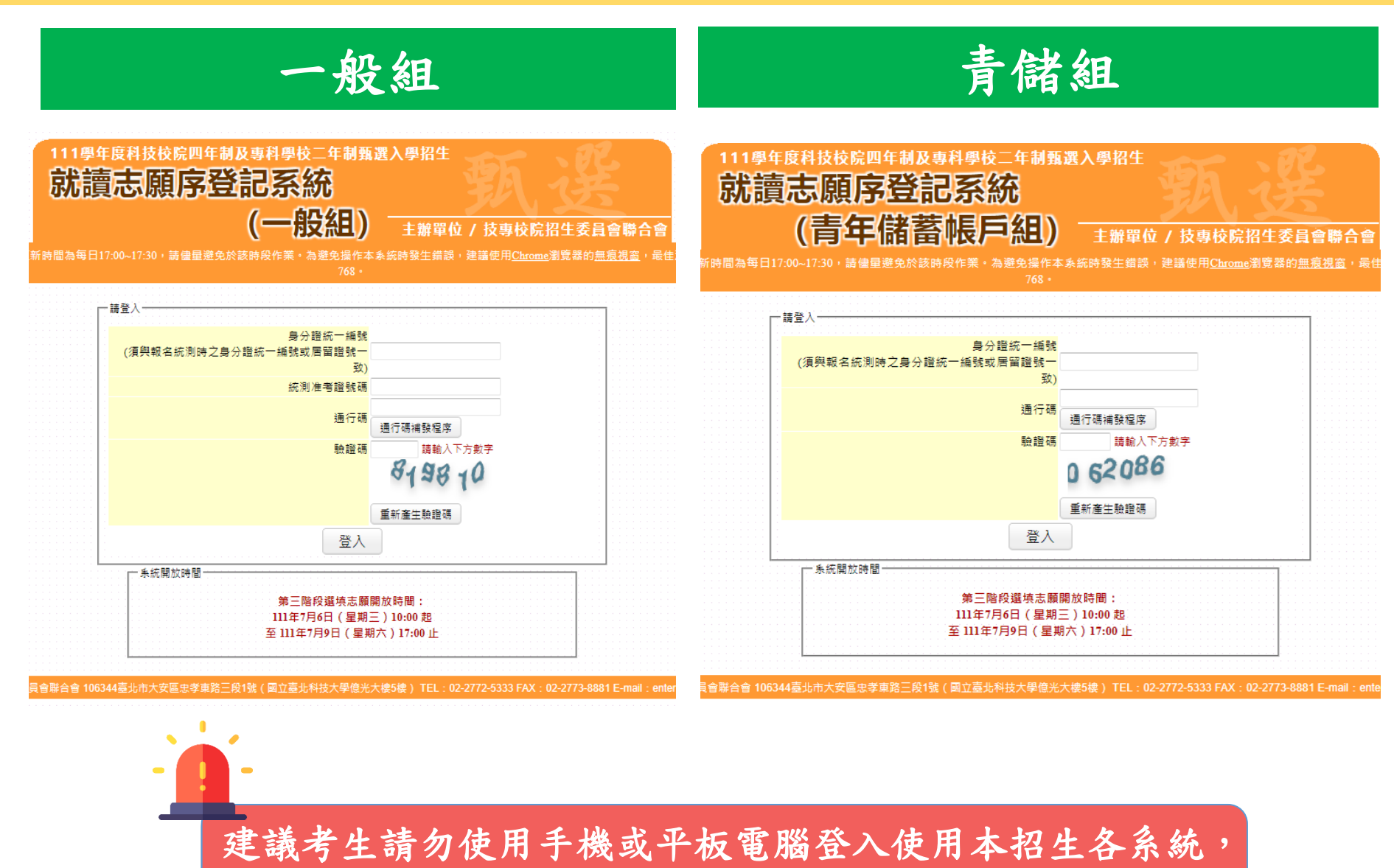

避免畫面資訊閱覽不完全,漏登資料而影響權益。

## 111-EP 正(備)取生就讀志願序登記系統-閱讀注意事項

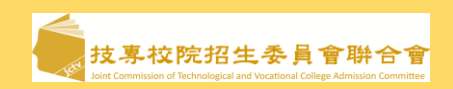

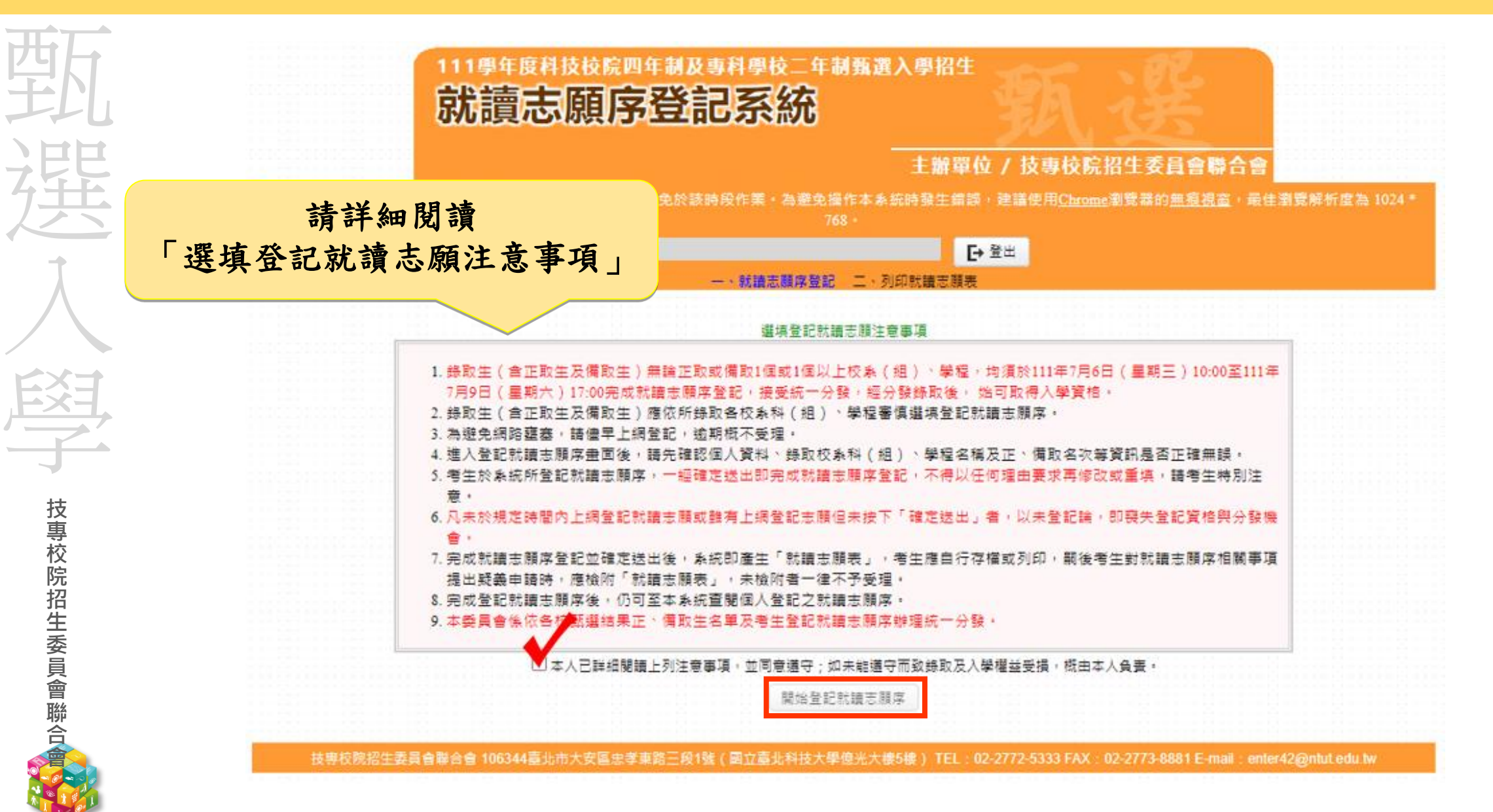

## 111-EP 正(備)取生就讀志願序登記系統-選填志願序操作

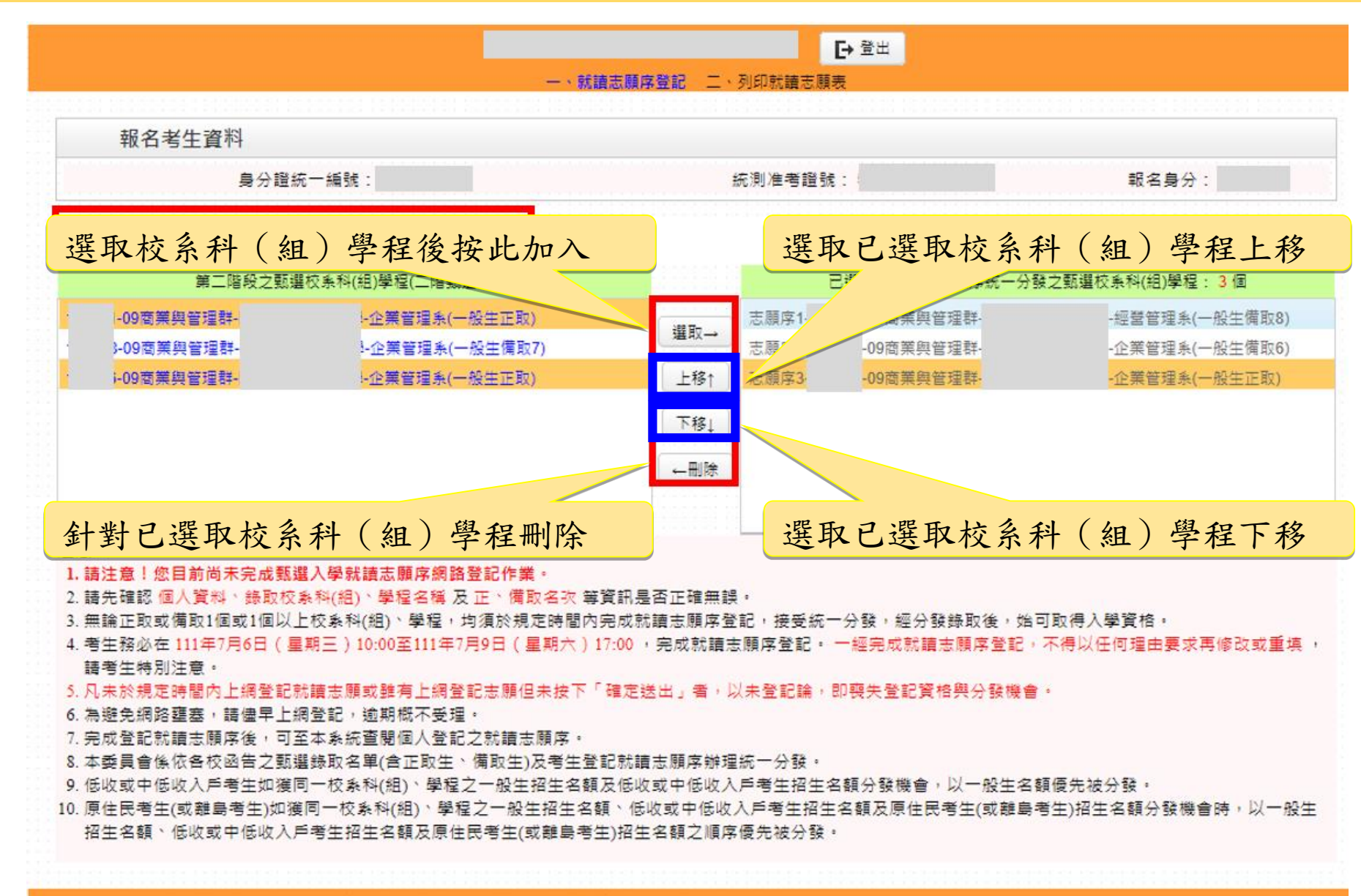

### 111-EP 正(備)取生就讀志願序登記系統-志願確定送出(1/3)

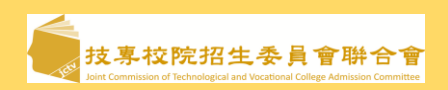

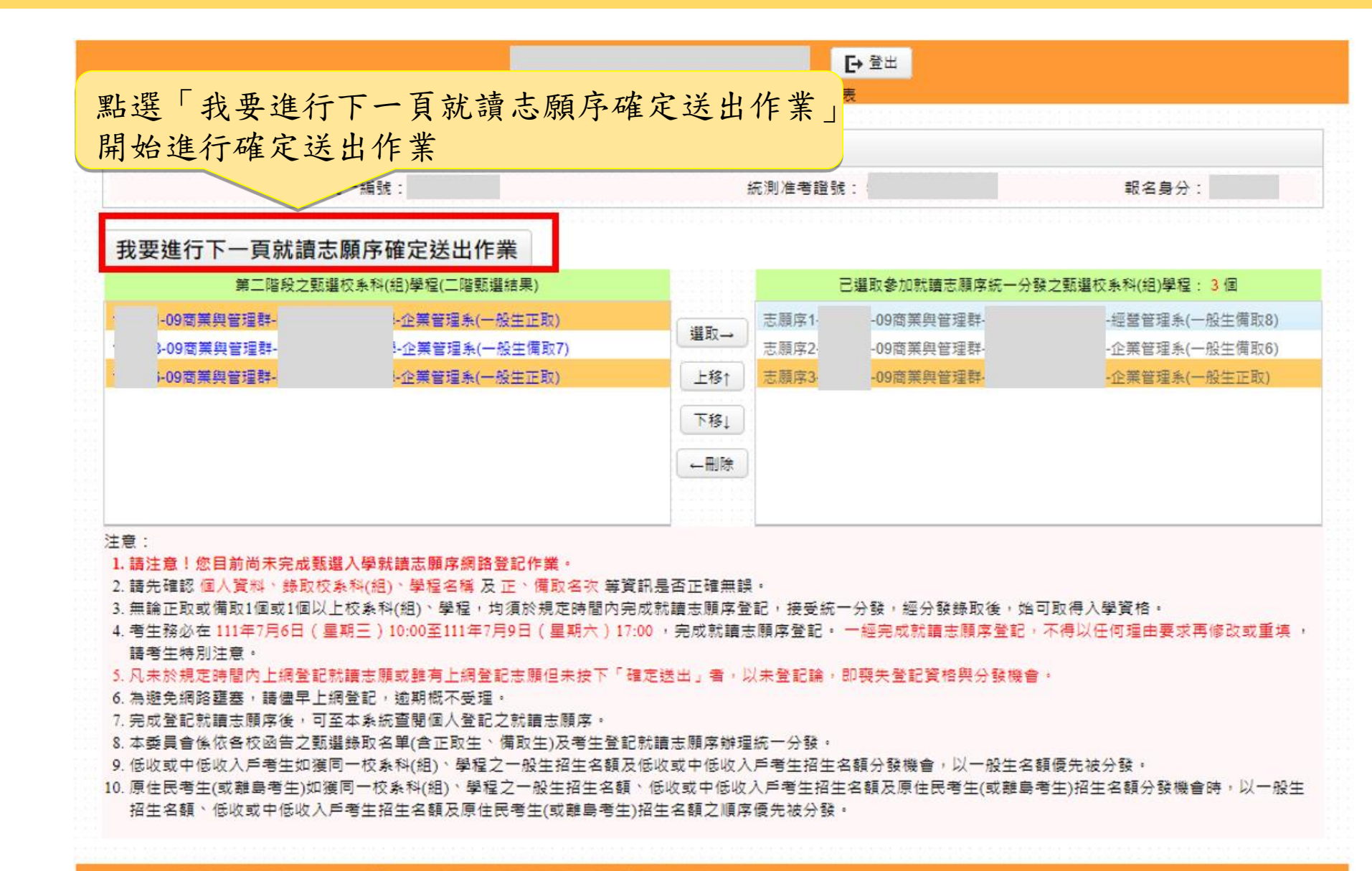

## 111-EP 正(備)取生就讀志願序登記系統-志願確定送出(2/3)

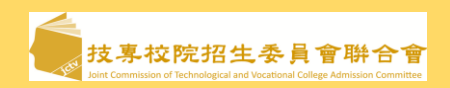

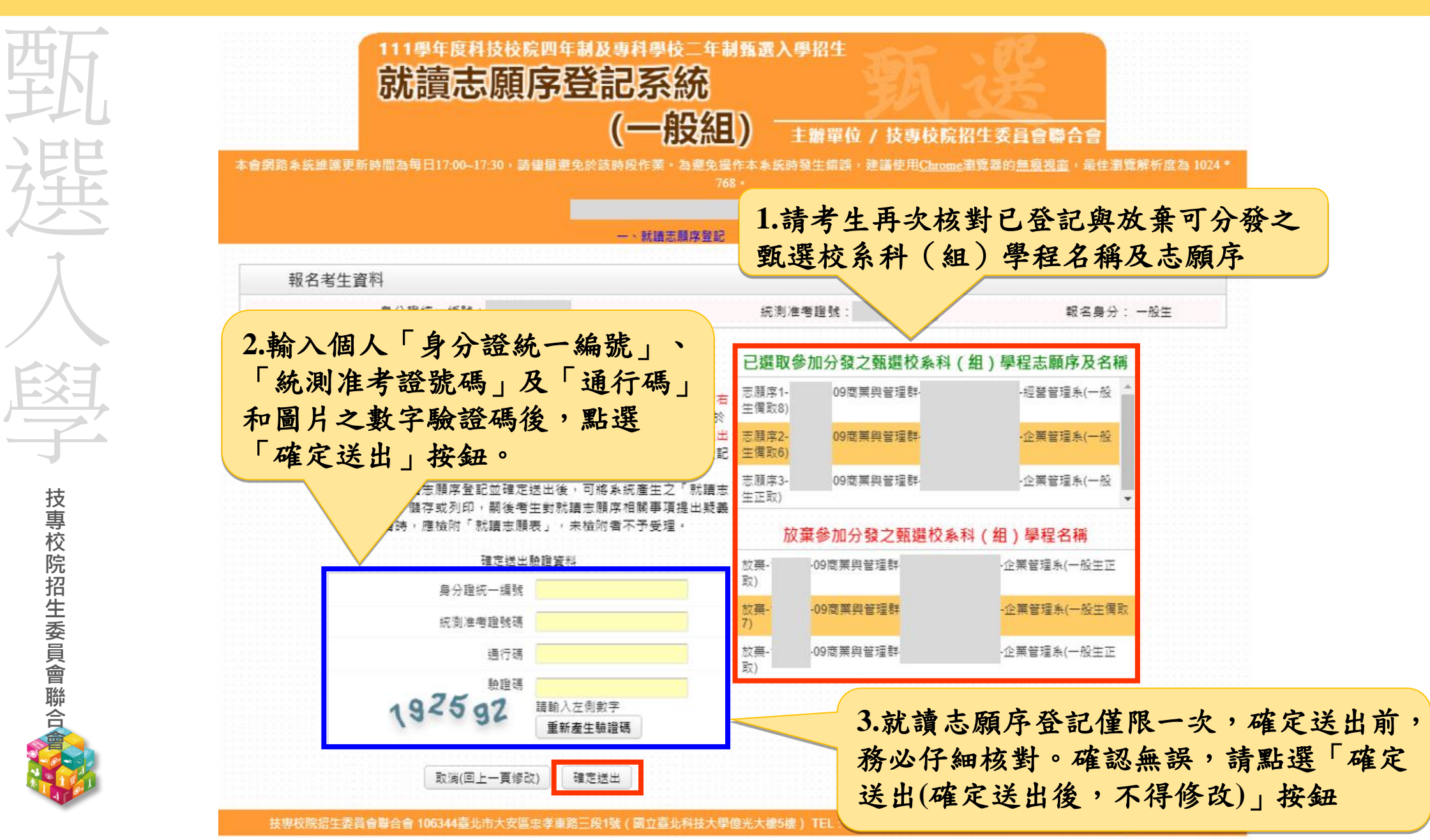

## 111-EP 正(備)取生就讀志願序登記系統-志願確定送出(3/3)

技專校院招生委員會聯合

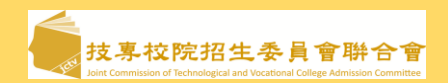

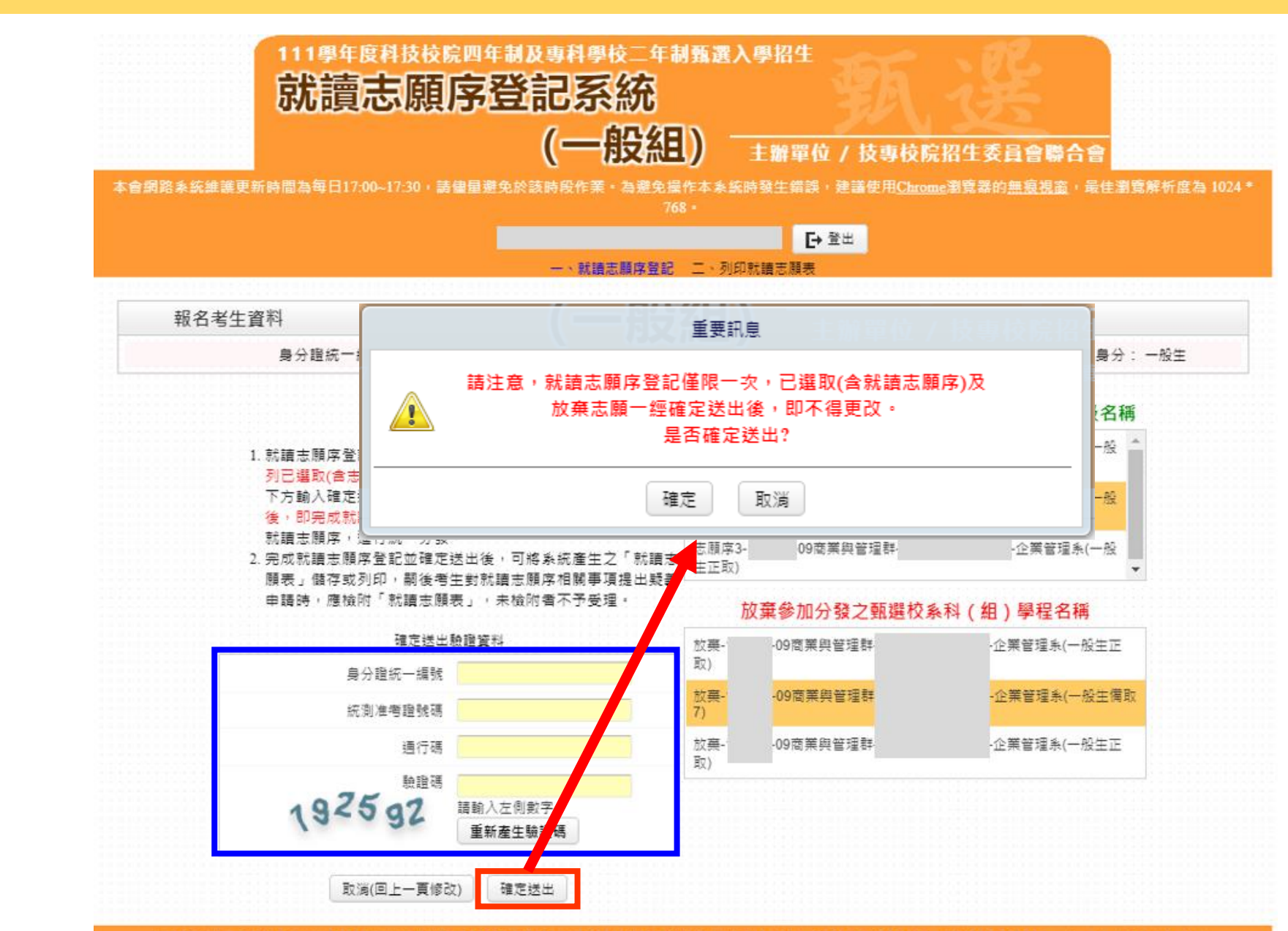

**52** 

# 111-EP 正(備)取生就讀志願序登記系統-列印就讀志願序

技專校院招生委員會聯合

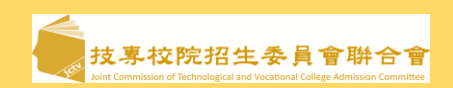

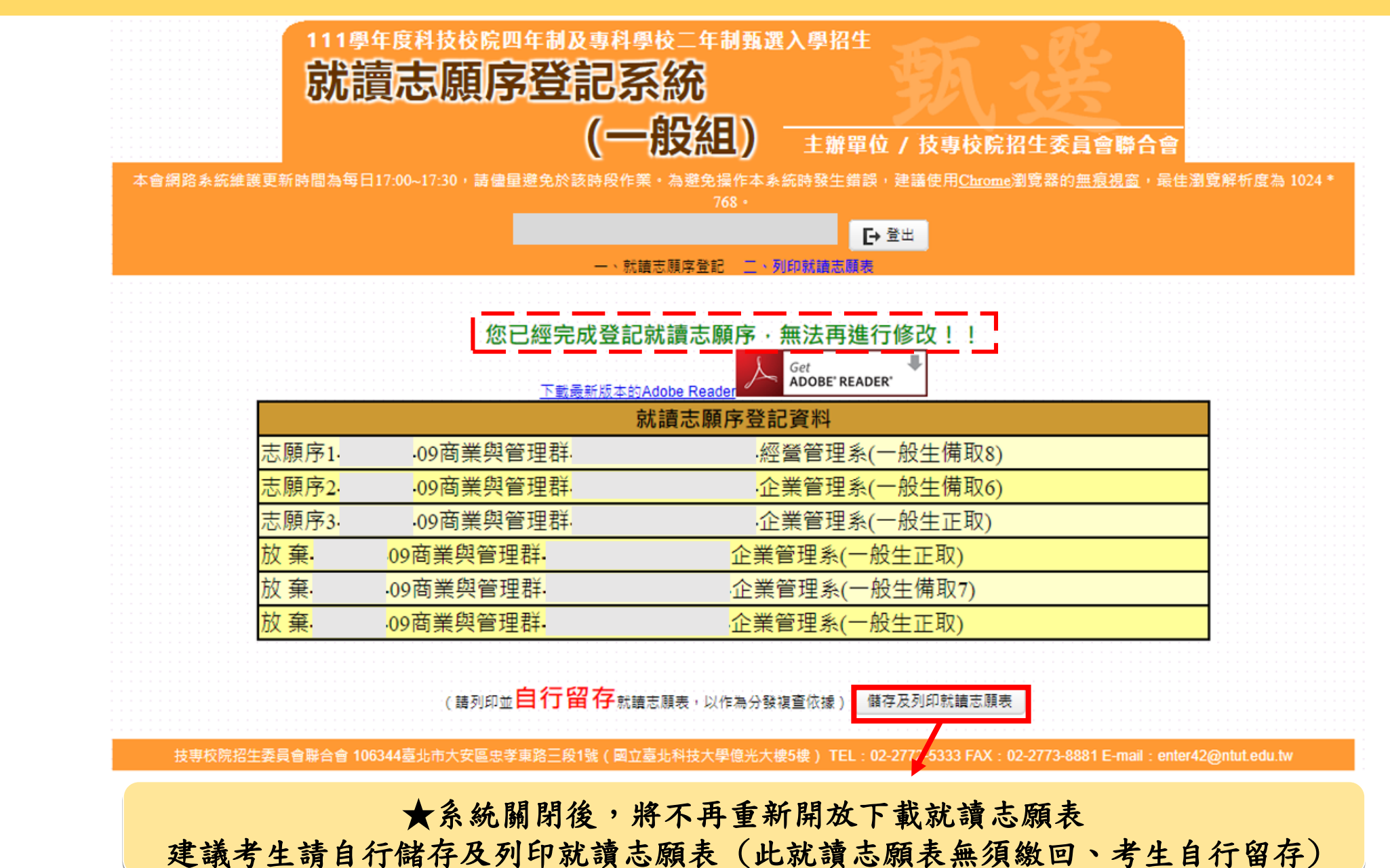

<u>53</u>